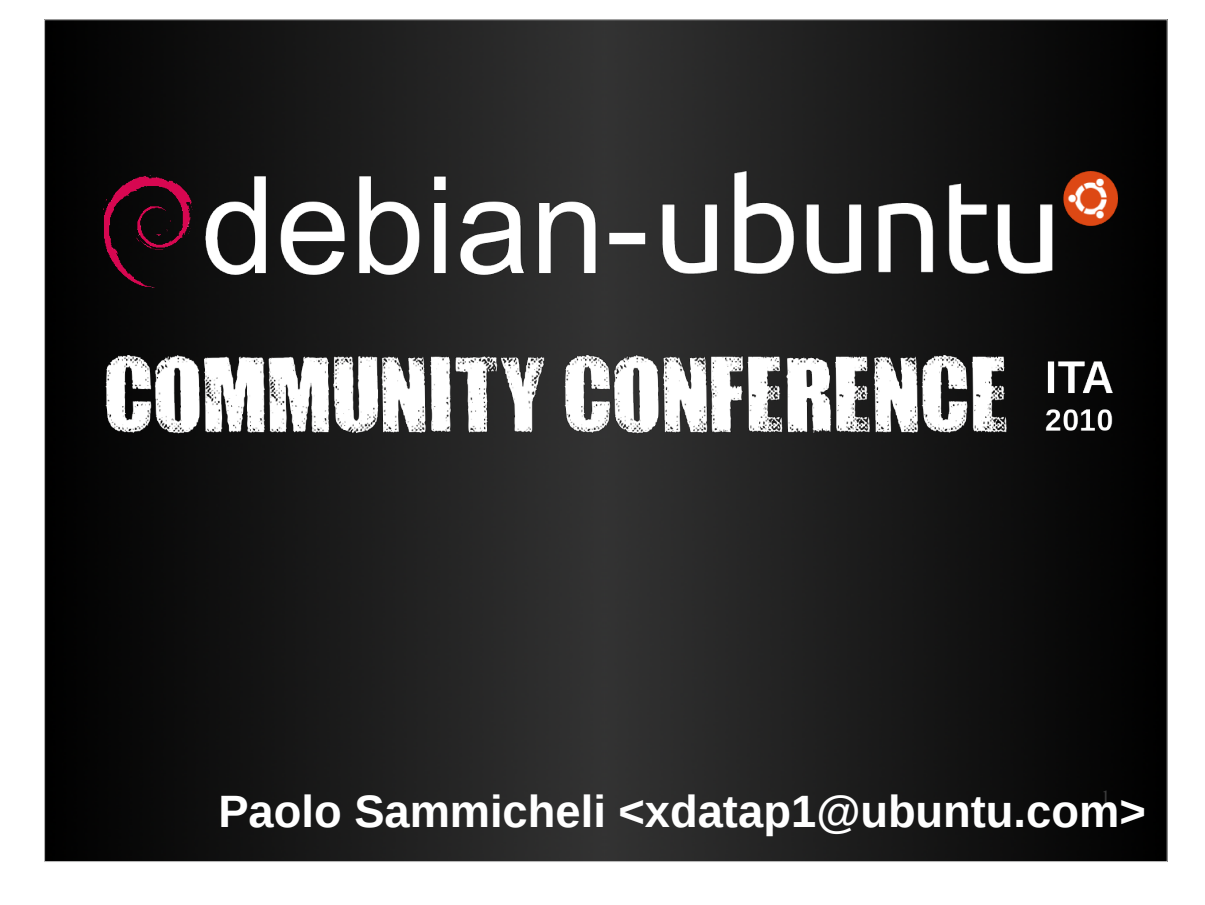

Dopo aver testato, molto probabilmente avrete incontrato dei BUG.

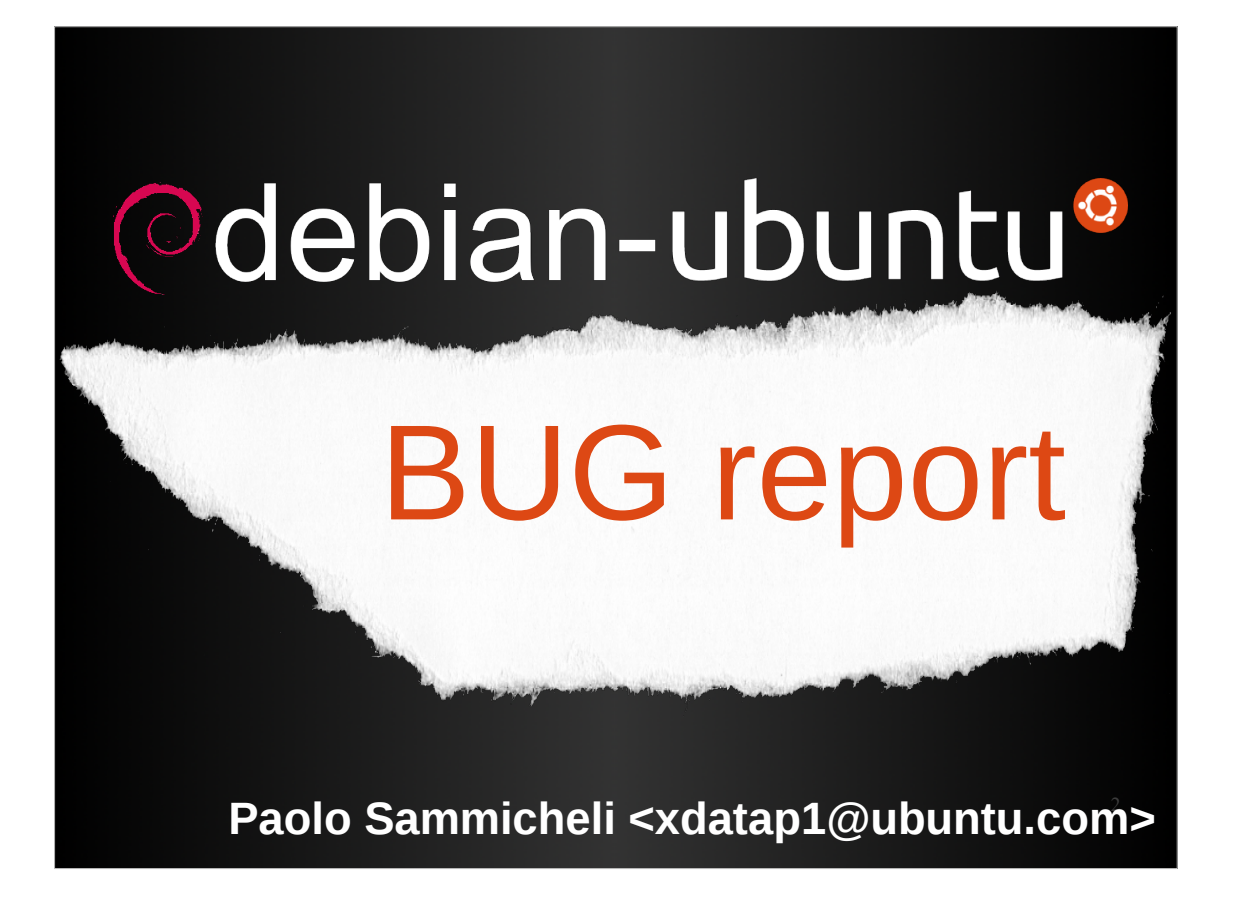

Vediamo quindi come riportare i BUG efficacemente.

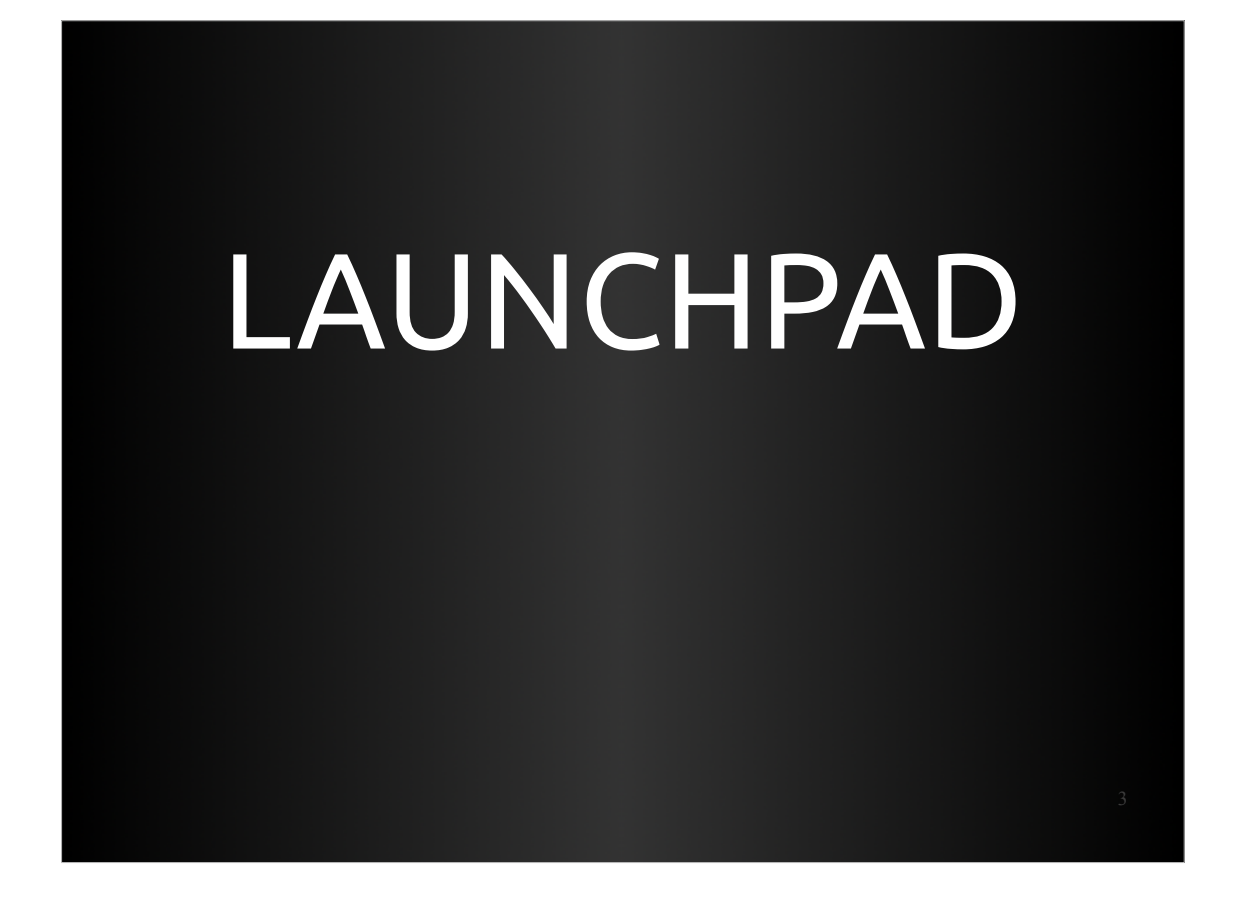

Innanzitutto parliamo un po' di LAUNCHPAD.

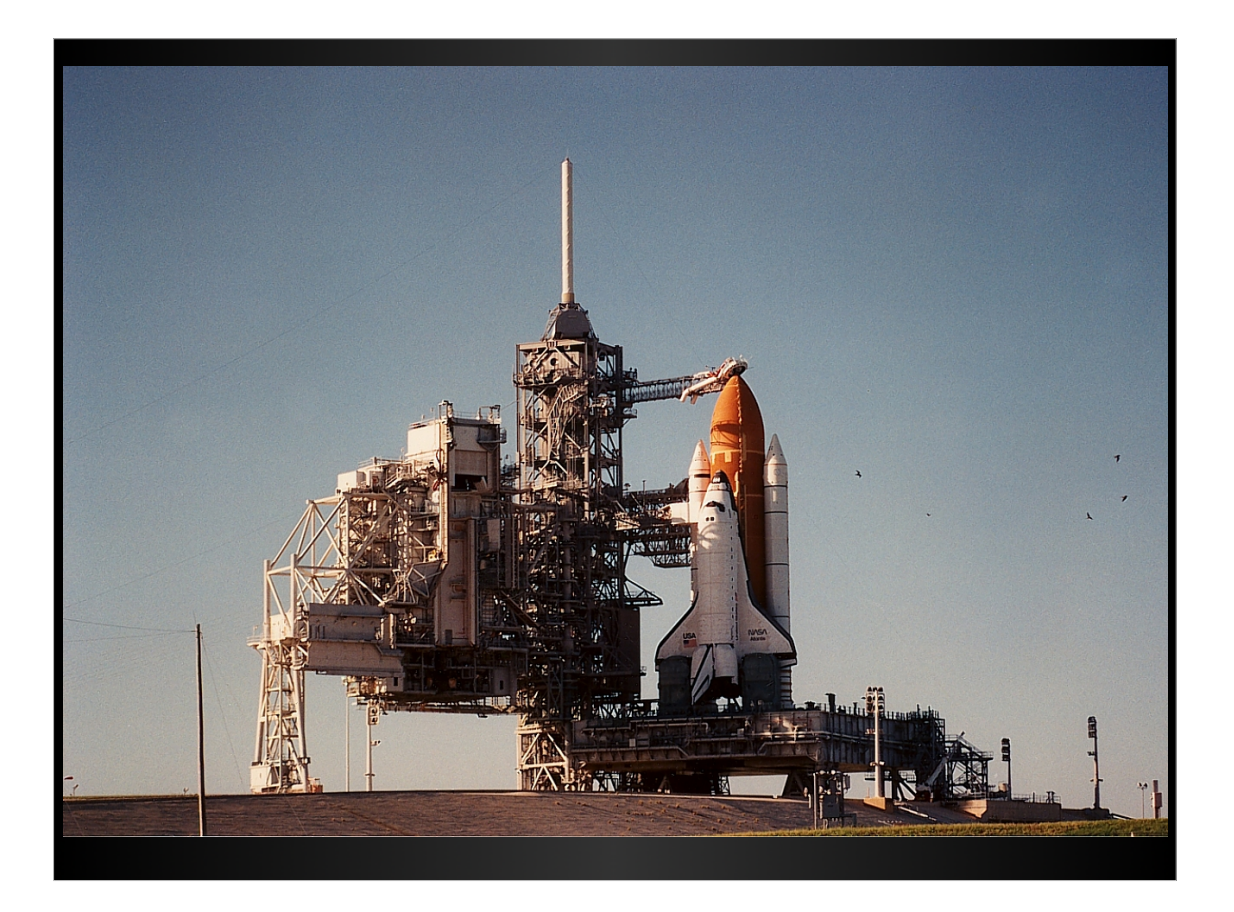

LAUNCHPAD in inglese significa rampa di lancio, proprio quella delle astronavi.

| 🔅 launchpad                                                                                                    |                                                                                                    |                                                                                                    | a Paolo Sammicheli • Log Out                                   |  |  |  |  |  |
|----------------------------------------------------------------------------------------------------|----------------------------------------------------------------------------------------------------|----------------------------------------------------------------------------------------------------|----------------------------------------------------------------|--|--|--|--|--|
| This site is running pre-release code. <u>Please report all bugs</u> .                                                                                                    |                                                                                                    |                                                                                                    |                                                                |  |  |  |  |  |
| Launchpad Home                                                                                                    | Code Bugs                                                                                                    | Blueprints Tra                                                                                                    | anslations Answers                                             |  |  |  |  |  |
|                                                                                                    | taunche<br>12132 projects, 383093 bugs, 32863 branch<br>17735 blueprints, 4                                                                                                    | Search Laun<br>s, 1173619 translations, 73512 ans<br>and counting                                                                                                    | nchpad<br>iswers,                                              |  |  |  |  |  |
| Launchpad is a unique                                                                                                    | collaboration and Bazaar code                                                                                                    | hosting platform for s                                                                                                    | software projects. Read more                                   |  |  |  |  |  |
| Featured projects<br>Anewt<br>Any<br>Bauble<br>Bauale<br>C GNOME Do<br>Drizzle<br>Extreme Tux Racer<br>Extreme Tux Racer<br>Extreme Tux Racer<br>G GASP<br>G Get-You<br>C Get-You<br>C Zope.or | What's new         B       Beta: git branch imports         Work with git branches using Bailour betal         Project       Tenslation imports from Baz.         Project       Pull your project's translation file source code.         Sol       Multiple PPAS         Ned more than one Personal Pa problem: additional archives are and individuals.         g       Launchpad for commercial projects.         Bailou out more about Launchpad your commercial projects. | N?<br>zaar and Launchpad. Try<br>aar<br>es straight from the<br>ackage Archive? No<br>:now available to teams<br>ojects<br>I's privacy features for<br>d 2009-05-26. Read our blog! | Get started                                                    |  |  |  |  |  |
| Contact us   Get help with Launchpad                                                                                                    |                                                                                                    | © 2004-2009 Cano                                                                                                    | onical Ltd.   Terms of use   Launchpad 2.2.5 (r8540) beta site |  |  |  |  |  |
|                                                                                                    |                                                                                                    |                                                                                                    | 5                                                              |  |  |  |  |  |

Ma noi non abbiamo da andare nello spazio come Mark, abbiamo da riportare un bug di Ubuntu.

Ed useremo l'altra Launchpad, l'applicazione web.

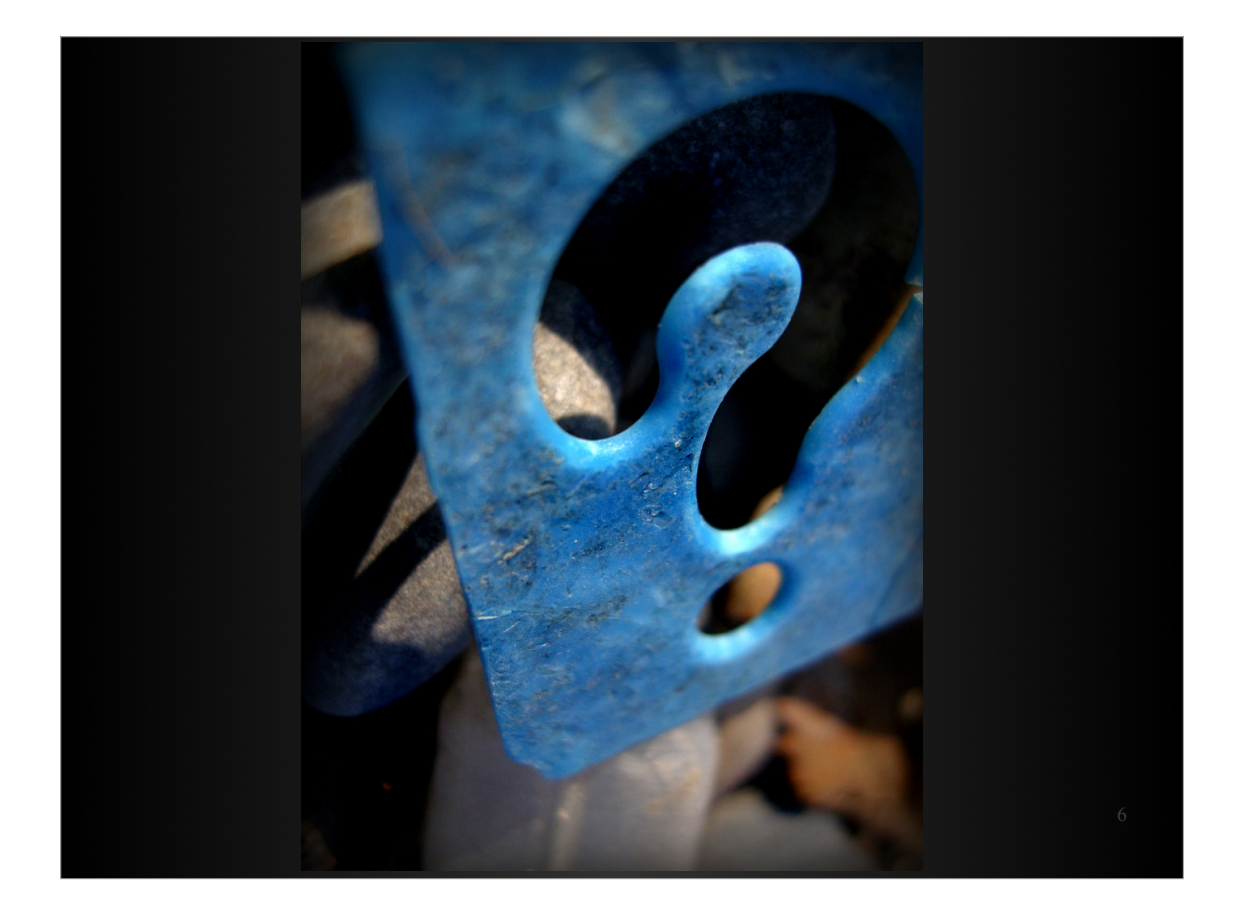

Vediamo cosa si può fare con Launchpad:

Innanzitutto in Launchpad c'è un sistema di Domande/Risposte multilingua.

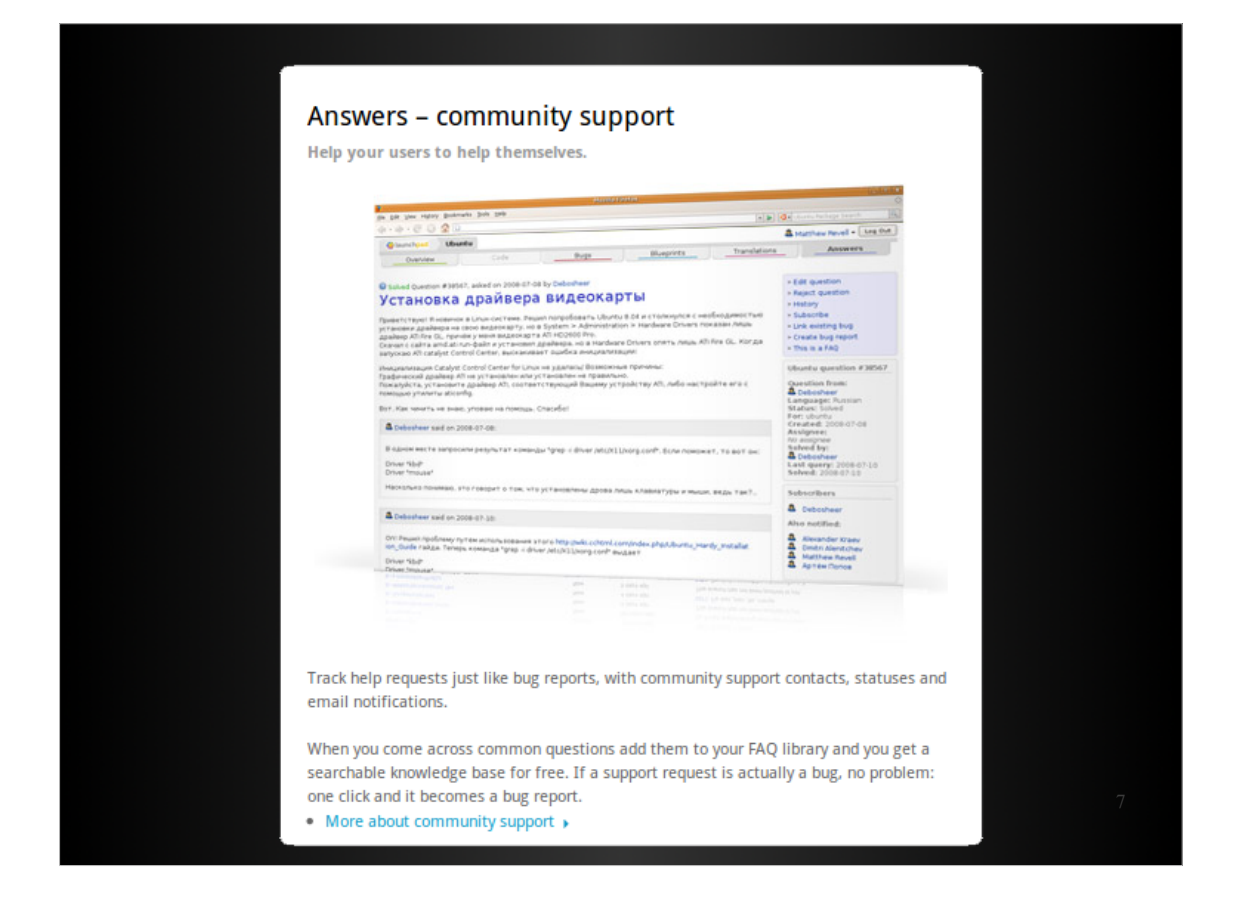

Gli utenti pongono una domanda, nella propria lingua, e altri utenti possono rispondere alle domande poste nelle lingue che conoscono.

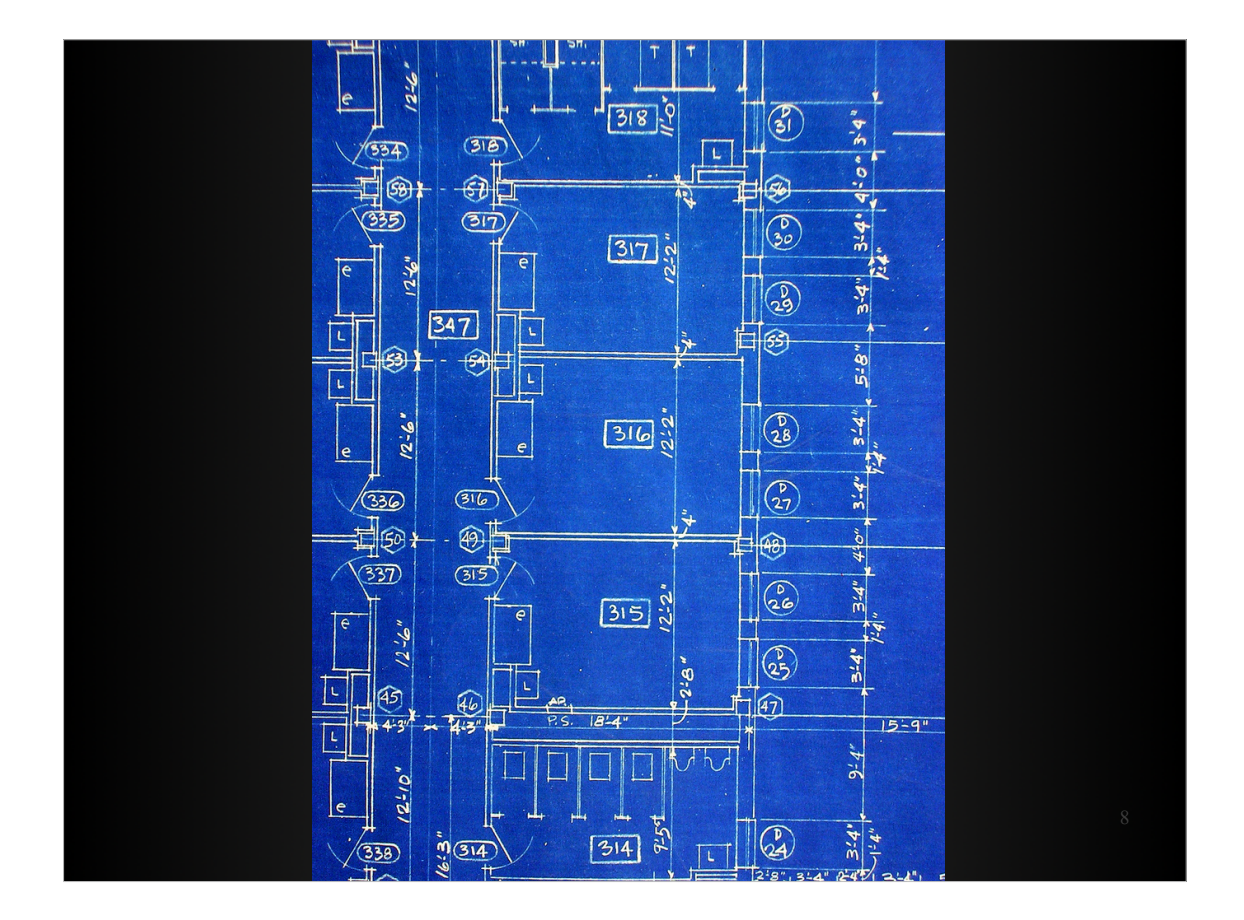

Ci sono poi le BLUEPRINT. Originariamente le Blueprint erano i progetti di architettura che erano fatti su dei fogli blu, da qui il nome.

In Informatica, le Blueprint sono le specifiche funzionali e tecniche di un progetto. In Launchpad c'è un modulo per registrarle, catalogarle e segnare lo stato di avanzamento dello sviluppo.

(Sdataf'type') == "dropdown" unt = Sdataf'number']; unt = Sdataf'contents']; "seelect name=\"", \$data[ Ten 2 2 cho - 153 " i = 0; \$1 < \$count; \$1++) {
 \$value = \$1 + 1;
 echo"<option value=\"\$value\
 if(\$value == \$data[5]) {
 echo" selected";
 }
}</pre> LOT (\$1 echo"> \$call[\$i]\n"; eif (\$data['type'] == "dropdown2") \$call = \$data['contents']; cho "<select name=\"", \$data['name=\"", reach (\$call as \$c) { echo "\t\t<option value=\"" if(\$value == \$data['default echo " selected"; echo ">", Scl

In Launchpad, poi, è ospitato poi il codice sorgente dei progetti, tramite un modulo chiamato Bazaar. Launchpad dispone di diverse funzionalità che semplificano la contribuzione e la partecipazione della comunità.

| c) provide the second of the second of th                                                                   | And and a second second second second second second second second second second second second second second se | Autoration                                 |                          |                                                         |
|----------------------------------------------------------------------------------------------------|----------------------------------------------------------------------------------------------------|--------------------------------------------|--------------------------|---------------------------------------------------------|
| control back into your trunk. Code review — by web and email — gives you a purple to the start of the start of the start o                                                                | the fire free reliab Boycongs hop this                                                                         |                                            |                          | (a) (a) (a) the second second second                    |
| Note of the second of the second of the s                                                                                               | 0.0.0 8 4                                                                                                    |                                            |                          | A Mathew Revell + Log But                               |
| Under the second of Data and the second of the second of the second o                                                                                               | Charles Barner                                                                                                 | (Durini)                                   | Blueprints               | Translations Answers                                    |
| Bigged bill of the Bazaar distributed versional control system strip away the bar<br>should be the Bazaar distributed versional control system strip away the bar<br>should be the bar control.         chype and the Bazaar distributed versional control system strip away the bar<br>should be the bar control.         chype and the Bazaar distributed versional control system strip away the bar<br>should be the bar control.         chype and the Bazaar distributed versional control system strip away the bar<br>should be bar bar the bar control.         no discuss and approve or reject the merge.         and back into your trunk. Code review — by we band email — gives you ap up<br>in to discuss and approve or reject the merge.         can even use Launchpad to import CVS and Subversion repositories into Baza<br>ches.                                                                                                    | Bassar branches of Baza                                                                                        | ar                                         |                          | Register a branch                                       |
| Operating ourse by \$1 perger and 3 starts, \$69 (sources, by \$4 pergers) for the branch using the commands         Operating ourse by \$2 perger and 3 starts, \$69 (sources, by \$4 pergers) for the branch using the commands         The set ourse the source code for the development focus branch or get a cody of the branch using the commands         The set ourse the source code for the development focus branch or get a cody of the branch using the commands         The set ourse the source code for the development focus branch or get a cody of the branch using the commands         The set ourse the source code for the development focus         The set ourse the source code for the development focus         The set ourse the source code for the development focus         The set ourse the source code for the development focus         The set ourse the source code for the development focus         The set ourse the source code for the development focus         The set ourse the source code for the development focus         The set ourse the source for the development focus         The set ourse the source for the development focus         The set ourse the source for the development focus         The set ourse the source for the development focus         The set ourse the source focus         The set ourse the source focus         The set ourse the source focus         The set ourse the source focus         The set ourse the source focus         The set                                                                                                    | Bazaar branches or baza                                                                                        |                                            |                          | a loss an other                                         |
| • else values. 9 ended the second more set of the second values of the second values of the second value of the second values of the second values of the second values of the second values of the second values of the second values of the second values of the second values of the second value of the second value of the second value of the second value of the second value of the second values of the second value of the second values of the secon                                                                   | 460 branches owned by 51 people and 2 tea                                                                      | ens, 409 commits t                         | y ze people in t         | an ana transfer                                         |
| The set above of the the decomposition of the the set of the the command by the set of the set of the                                                                                               | active reviews, © approved merges                                                                              |                                            |                          |                                                         |
| • Process showshall be source for the source of the source of the sou                                                                   | You can browse the source code for the deve<br>bar brench \p://staging/bar                                     | elopment focus bran                        | whor get a cop           | y of the branch using the command:                      |
| with the state of the state of the stat                                                                                               | There are download files available for Bazar                                                                   | w.                                         |                          |                                                         |
| chpad and the Bazaar distributed versional control system strip away the bar<br>ibuting to your project. In just a few key strokes anyone can create their owr<br>ch of your trunk with full version control.                                                                                                    | Branches with status: Any edite statue 2) (he must                                                             | interesting 2                              |                          |                                                         |
| chpad and the Bazaar distributed versional control system strip away the bar<br>isomethic and the Bazaar distributed versional control system strip away the bar<br>isomethic and the Bazaar distributed versional control system strip away the bar<br>isomethic and the Bazaar distributed versional control system strip away the bar<br>isomethic and the Bazaar distributed versional control system strip away the bar<br>isomethic and the Bazaar distributed versional control system strip away the bar<br>isomethic and the Bazaar distributed versional control system strip away the bar<br>isomethic and the Bazaar distributed versional control system strip away the bar<br>isomethic and the Bazaar distributed versional control system strip away the bar<br>isomethic and the Bazaar distributed versional control system strip away the bar<br>isomethic and the Bazaar distributed versional control system strip away the bar<br>isomethic and the Bazaar distributed versional control system strip away the bar<br>isomethic and the Bazaar distributed version control.<br>In they're ready, they can upload their branch to Launchpad and propose it for<br>ging back into your trunk. Code review — by web and email — gives you a put<br>In to discuss and approve or reject the merge.<br>Isomethic and approve or reject the merge.<br>Isomethic and approve or reject the merge.<br>Isomethic and the Bazaar distription control System strip away the bar<br>isomethic and approve or reject the merge.<br>Isomethic and approve or reject the merge.<br>Isomethic and approve or reject the merge.<br>Isomethic and approve or reject the merge.<br>Isomethic and approve or reject the merge.<br>Isomethic and approve or reject the merge.<br>Isomethic and the bar approve or reject the merge.<br>Isomethic and the bar approve or reject the merge.<br>Isomethic and the bar approve or reject the merge.<br>Isomethic and the bar approve or reject the merge.<br>Isomethic and the bar approve or reject the merge.<br>Isomethic and the bar approve or reject the merge.<br>Isomethic and the bar approve or reject the merge.<br>Isomethic and the | Harris                                                                                                    | Status                                     | Last Modified            | Last Commit                                             |
| chpad and the Bazaar distributed versional control system strip away the bar<br>ibuting to your project. In just a few key strokes anyone can create their owr<br>ch ging back into your trunk. Code review — by web and email — gives you a pu<br>n to discuss and approve or reject the merge.<br>can even use Launchpad to import CVS and Subversion repositories into Baza<br>ches.                                                                                                    | is distagraphic<br>Sectors for day                                                                             | · Mature                                   | 20 hours age             | \$567 Pa Ne is drectory handling (sees) .               |
| chpad and the Bazaar distributed versional control system strip away the bar<br>is an even use Launchpad to import CVS and Subversion repositories into Baza<br>ches.                                                                                                    | in comparison 5                                                                                                | Patro -                                    | 10 works ago             | 9429 Gamilian's Moral                                   |
| chpad and the Bazaar distributed versional control system strip away the bar<br>ibuting to your project. In just a few key strokes anyone can create their owr<br>ch of your trunk with full version control.<br>In they're ready, they can upload their branch to Launchpad and propose it for<br>ging back into your trunk. Code review — by web and email — gives you a pu<br>in to discuss and approve or reject the merge.<br>Can even use Launchpad to import CVS and Subversion repositories into Baza<br>ches.                                                                                                    | to distagraphent b                                                                                             |                                            | Int. second a second     |                                                         |
| chpad and the Bazaar distributed versional control system strip away the bar<br>is an even use Launchpad to import CVS and Subversion repositories into Baza<br>ches.                                                                                                    | Series: L S                                                                                                    |                                            |                          |                                                         |
| chpad and the Bazaar distributed versional control system strip away the bar<br>ibuting to your project. In just a few key strokes anyone can create their owr<br>ch of your trunk with full version control.<br>In they're ready, they can upload their branch to Launchpad and propose it for<br>ging back into your trunk. Code review — by web and email — gives you a pu<br>in to discuss and approve or reject the merge.<br>Can even use Launchpad to import CVS and Subversion repositories into Baza<br>ches.                                                                                                    | Berley, 5.3                                                                                                    |                                            | 21 weeks ago             | KUPI prepare 1.2 final                                  |
| chpad and the Bazaar distributed versional control system strip away the bar<br>the second strip and the bazaar distributed versional control system strip away the bar<br>the second strip and the bazaar distributed versional control system strip away the bar<br>the second strip and the bazaar distributed versional control system strip away the bar<br>the second strip and the bazaar distributed versional control system strip away the bar<br>the second strip and the bazaar distributed versional control system strip away the bar<br>the second strip and the bazaar distributed versional control system strip away the bar<br>the second strip and the bar<br>the second strip and the second strip and the second strip and the second strip<br>the second strip and the second strip and the second strip and the second strip<br>the second strip and the second strip and the second strip and the second strip<br>the second strip and the second strip and the second strip and the second strip<br>the second strip and the second strip and the second strip and the second strip<br>the second strip and the second strip and the second strip and the second strip<br>the second strip and the second strip and the second stri                                    | Series: 1 1                                                                                                    | Mature                                     | 24 works apr             | 8171. Unital prepare 1.15rtal                           |
| chpad and the Bazaar distributed versional control system strip away the bar<br>ibuting to your project. In just a few key strokes anyone can create their owr<br>ch distributed version and the bazaar distributed versional control system strip away the bar<br>ibuting to your project. In just a few key strokes anyone can create their owr<br>ch distributed version and the bazaar distributed version and the bar to be any the bar<br>ibuting to your project. In just a few key strokes anyone can create their owr<br>ch distributed version control.                                                                                                    | Series: 1.0                                                                                                    | Matura                                     | 31 works apr             | 1042 Prepare 1 Minut                                    |
| Image: A standard and the Bazaar distributed versional control system strip away the bar intervention of your project. In just a few key strokes anyone can create their own ch of your trunk with full version control.         Image: A stroke a stroke a                                                                                                    | to distagong/terv0.90<br>Service: 1.50                                                                         | Ratura                                     | 12 ments app             | 2500 Maddate for the south subscription                 |
| Image: Second second second                                                                                               | in delegange any encourage a fear that they remain a decourse that a                                           | an Area                                    |                          | and the set of the second set                           |
| Image: Note of the second second se                                                                                       | W metaphysic spectra draws of manualy array                                                                    | a                                          | 20 hours app             | 1947 decument have the rehame tage                      |
| chpad and the Bazaar distributed versional control system strip away the bar<br>ibuting to your project. In just a few key strokes anyone can create their owr<br>ch of your trunk with full version control.<br>In they're ready, they can upload their branch to Launchpad and propose it for<br>ging back into your trunk. Code review — by web and email — gives you a pu<br>in to discuss and approve or reject the merge.<br>Can even use Launchpad to import CVS and Subversion repositories into Baza<br>ches.                                                                                                    | and a second state of second states                                                                            | Res .                                      | 2 days ago               | 76. Davit install example for prompt act.               |
| chpad and the Bazaar distributed versional control system strip away the ban<br>ibuting to your project. In just a few key strokes anyone can create their own<br>ch of your trunk with full version control.<br>In they're ready, they can upload their branch to Launchpad and propose it for<br>ging back into your trunk. Code review — by web and email — gives you a pu<br>in to discuss and approve or reject the merge.<br>can even use Launchpad to import CVS and Subversion repositories into Baza<br>ches.                                                                                                    |                                                                                                    |                                            |                          |                                                         |
| chpad and the Bazaar distributed versional control system strip away the bar<br>ibuting to your project. In just a few key strokes anyone can create their owr<br>ch of your trunk with full version control.<br>In they're ready, they can upload their branch to Launchpad and propose it for<br>ging back into your trunk. Code review — by web and email — gives you a pu<br>In to discuss and approve or reject the merge.<br>Ican even use Launchpad to import CVS and Subversion repositories into Baza<br>ches.                                                                                                    |                                                                                                    |                                            |                          |                                                         |
| chpad and the Bazaar distributed versional control system strip away the bar<br>ibuting to your project. In just a few key strokes anyone can create their owr<br>ch of your trunk with full version control.<br>In they're ready, they can upload their branch to Launchpad and propose it for<br>ging back into your trunk. Code review — by web and email — gives you a pu<br>in to discuss and approve or reject the merge.<br>can even use Launchpad to import CVS and Subversion repositories into Baza<br>ches.                                                                                                    |                                                                                                    |                                            |                          |                                                         |
| n they're ready, they can upload their branch to Launchpad and propose it for<br>ging back into your trunk. Code review — by web and email — gives you a pu<br>n to discuss and approve or reject the merge.<br>can even use Launchpad to import CVS and Subversion repositories into Baza<br>ches.                                                                                                    | ad and the <mark>Bazaar</mark> distribu<br>ting to your project. In just<br>f your trunk with full versi       | ited version<br>t a few key<br>on control. | al control<br>strokes ar | system strip away the ban<br>nyone can create their own |
| in the process, the year oppose the matter of adult part and propose it for<br>ging back into your trunk. Code review — by web and email — gives you a pu<br>in to discuss and approve or reject the merge.<br>can even use Launchpad to import CVS and Subversion repositories into Baza<br>ches.<br>ore about code hosting and tracking >                                                                                                    | ev're ready they can uploa                                                                                     | ad their bra                               | nch to La                | inchrad and propose it for                              |
| <pre>sing back into your trunk. Code review — by web and email — gives you a pu<br/>n to discuss and approve or reject the merge.<br/>can even use Launchpad to import CVS and Subversion repositories into Baza<br/>ches.<br/>ore about code hosting and tracking &gt;</pre>                                                                                                    | eyre ready, they can uploa                                                                                     | au their bid                               | nen to La                | incripad and propose it for                             |
| n to discuss and approve or reject the merge.<br>can even use Launchpad to import CVS and Subversion repositories into Baza<br>ches.<br>ore about code hosting and tracking >                                                                                                    | back into your trunk. Code                                                                                     | e review —                                 | by web ar                | nd email — gives you a pu                               |
| in to discuss and approve or reject the merge.<br>can even use Launchpad to import CVS and Subversion repositories into Baza<br>ches.<br>ore about code hosting and tracking >                                                                                                    | discuss and approve or re-                                                                                     | inst the m                                 |                          | 0 1                                                     |
| can even use Launchpad to import CVS and Subversion repositories into Baza<br>ches.                                                                                                    | ouscuss and approve of re                                                                                      | eject the m                                | eige.                    |                                                         |
| ches.<br>ore about code hosting and tracking >                                                                                                    | even use Launchpad to im                                                                                       | port CVS a                                 | nd Subver                | sion repositories into Baza                             |
| ore about code hosting and tracking                                                                                                    | E.                                                                                                    |                                            |                          |                                                         |
| ore about code hosting and tracking 🕨                                                                                                    |                                                                                                    |                                            |                          |                                                         |
|                                                                                                    | 3.                                                                                                    |                                            |                          |                                                         |

È possibile ad esempio prendere un progetto di qualcun altro, fare una modifica, e poi tramite un workflow proporre questa modifica all'autore originale, che potrà accettarla ed includerla nel progetto principale o meno. Questo per cercare di semplificare la partecipazione ai progetti.

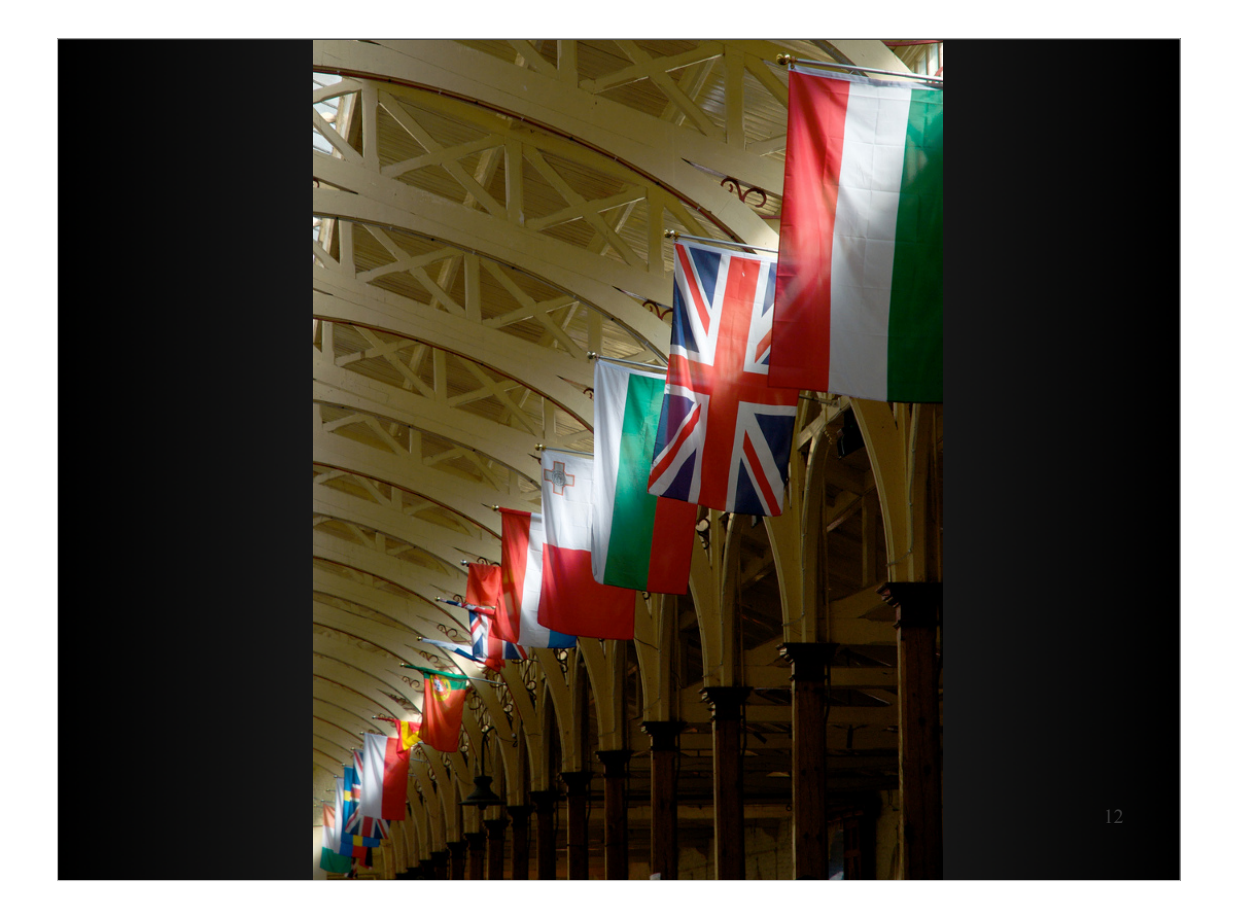

- Infine c'è un modulo, chiamato Rosetta, che permette la traduzione del software nelle varie lingue da parte di gruppi di volontari.
- Cosa carina da segnalare è che Ubuntu è tradotto anche in lingue non ufficiali.
- Ogni comunità che vuole sostenere le proprie tradizioni può tradursi Ubuntu nella propria lingua.

| Big Big Construint         Display Big Big Construint           Display Big Big Construint         Display Big Big Big Big Big Big Big Big Big Big                                                                                                    |
|----------------------------------------------------------------------------------------------------|
| Otherwise         Casis         Bugs         Bugs         Bugs         Remaining           Translation status for limewire         • Stars Constants         • Stars Constants         • Stars Cons         • Stars Constants         <                                                                                                    |
| Translation status for limewire * Siver translate an order of the second second |
| Iransiation status for imewire                                                                                                    |
| This tamplate has no description, plu can smalle and now.  Language Status Unitranslated Reed review Changed Last Edited By  Template details                                                                                                    |
| Language Status Untranslated Need review Changed Last Edited By                                                                                                    |
| Africante 1300 1 1000 1 1000 1000 1000 1000 1000                                                                                                    |
| Aberian 201 - 201 2004/07-20 (Rose Discussion                                                                                                    |
| Analic management of 2 2 3 2004747 Adminute August Annuale                                                                                                    |
| Bestan Little in a 2007-02-03 salman Dodullis Inserte                                                                                                    |
| Braclan Portuguese 28 - 39 Jone (7-1) Lanceur au Translation Group(s)                                                                                                    |
| Bulgerien DDB 2004-0-15 HLAY Permissions: Opin                                                                                                    |
| Cutates Plane State 2007 4 1 2000-06-08 set W Description:                                                                                                    |
| Crastan American Chi L II. 2001-06-20 per                                                                                                    |
| Canch = 2000-06-02 radeladar Your languages                                                                                                    |
| Canal III - 124 200001 Sector D English (United Kingdor                                                                                                    |
| English Muthalian 1825 2008-06-14 whay Stelect Language                                                                                                    |
| English (Canada)                                                                                                    |
| English Stated 2019                                                                                                    |
| Extenses 200 - 10 200-06-14 Sectors                                                                                                    |
| Plane 110 - 2000-017 Earlichurer                                                                                                    |
| Press and a second second seco |
| Average 1205 1 - 2000-00 (accept)                                                                                                    |
| Calcun 192 - 20 200 07.00 Automatic                                                                                                    |
| Cernan 193 1                                                                                                    |
|                                                                                                    |
|                                                                                                    |
|                                                                                                    |

Anche questo modulo è multilingua. L'utente segnala le lingue che conosce e può tradurre in diverse lingue.

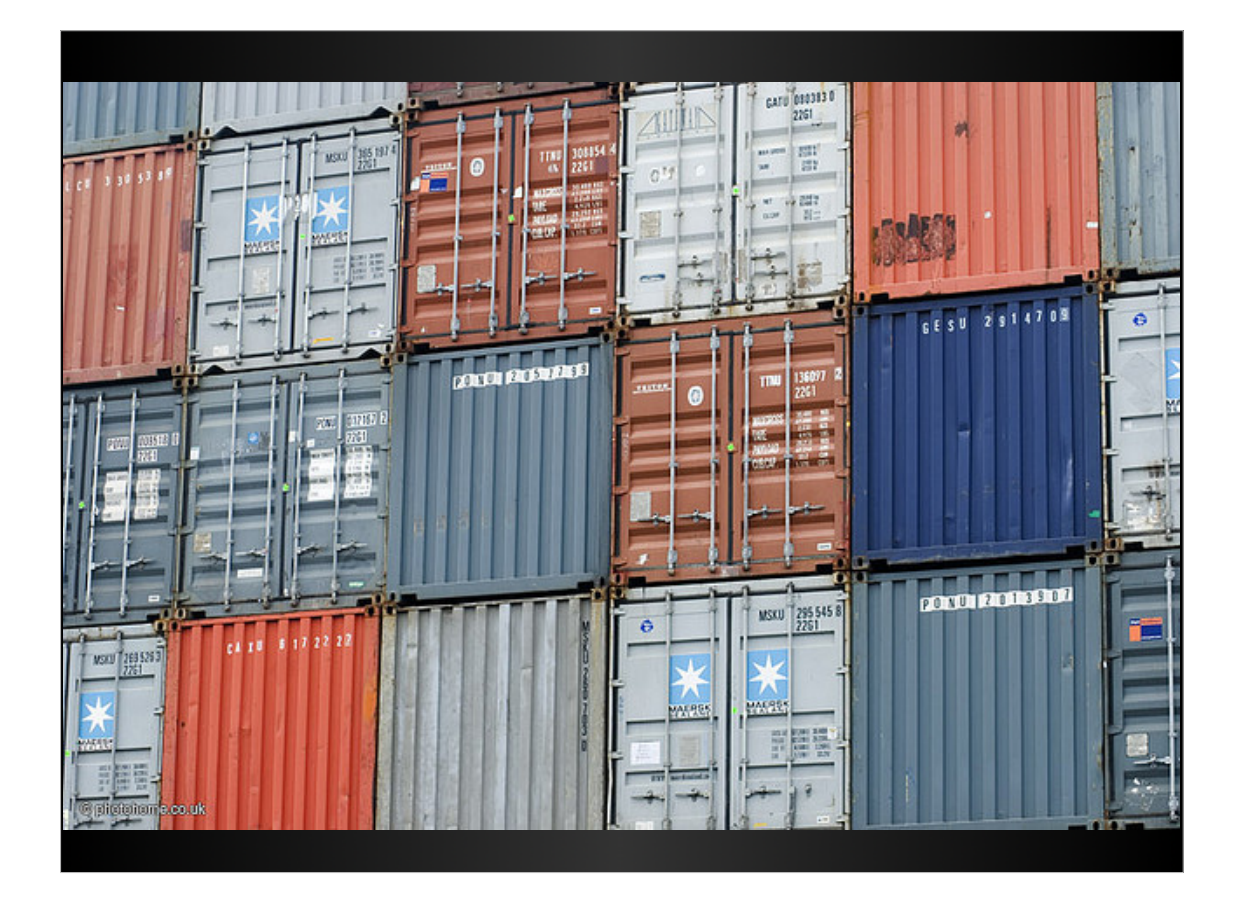

Ma per installare il software in Ubuntu occorrono i pacchetti...

| Image: State State Stat                                                                                                    |                                                                                                    | Australia Montal To Call 20<br>Answers<br>Australia<br>Australia<br>Austra                                                                                                    |
|----------------------------------------------------------------------------------------------------|----------------------------------------------------------------------------------------------------|----------------------------------------------------------------------------------------------------|
|                                                                                                    | Owner         Cat         Dage         Database           VPDA for Kubuntu Members - KDE 4 Repository                                                                                                    | dee PPA<br>about receive<br>cap packages<br>as archive is public<br>this supported vertice<br>anote concurs<br>and concurs<br>and concu |
| PAPA for kubuntu Members - KDE 4 Repository Unit and the property of the subschedule of the bulk of the subschedule of the subschedule o                                                                                                    | PA for Kubuntu Members - KDE 4 Repository IL: http://ppalsunchpad.net/kubuntu-members-kde4/ubuntu Id: jantapa PA Sources Siste entries Passage Pa Sources Siste entries Passage A source and the additionation medices MdAtabate Interget main the ther/interget additionation medices MdAtabate Interget main the ther/interget additionation medices MdAtabate Interget main the ther/interget additionation medices MdAtabate Interget main the ther/interget additionation medices MdAtabate Interget main the ther/interget additionation medices MdAtabate C destination C destination C   | An up A and a second a constant of a second a constant of a second a second                                                                                                    |
| Uit::http://gaalaunchgad.net/xubuntu-members-kde4/vbututi       ************************************                                                                                                    | ALL: http://ppal.sunchpad.net/Rubuntu-members-kde4/ubuntu     • cary satisfies       bit spaces     The archive is paid       bit spaces     • bit training is paid       bit statuset     • bit training is paid       bit statuset     • bit training is paid                                                                                                    | topy packages survive is public as another is public As supported series anote( intrus) anote( intrus) anote( i                                                                                                    |
| Cit spanner       Cit spanner         Cit spanner       Cit spanner                                                                                                    |                                                                                                    | A supported series<br>A supported series<br>A supported series<br>a and6 (official)<br>(des (official)<br>0 des (official)<br>0 des                                                                                                    |
|                                                                                                    | pt sources list entries  pt sources list entries  pt sources  pt sources  p | A supported series<br>B 8.10 "Horapid" -<br>development<br>G undet (official)<br>G Udet (official)<br>G Udet (official                                                                                                    |
| Wind second date where 'n manual data is date where is data is date where is data is date where is data is date where is data is data i                                                                                                    | pipe praces lat entres for "The Interest Test"                                                                                                    | B.10 "Monapel" -<br>development"<br>andel (official)<br>Uold (official)<br>Biold Transfy" -<br>Current<br>Ind (official)<br>Uold (official)<br>Uold (official)                                                                                                    |
| Perceger         • • • • • • • • • • • • • • • • • • •                                                                                                    | Bit Stationages Landrade versitelikanske sektorelar i sold versitelikanske sektorelar i sold versitelik      | andel (official)     diss (official)     pas (official)     pas (official)     andel (official)     official)     official     pas (official)     pas (official)     pas (official)     pas (official)     pas (official)     pas (official)                                                                                                    |
| Peckage<br>Peckage<br>Pec | ackages  . SR since participant (3, 00)  . SR since participant (3, 00)  . SR since participa  | partomote     partomote     andt4 (official)     test (official)     test (official)     test (official)     test (official)     test (official)     test (official)                                                                                                    |
| • • • • • • • • • • • • • • • • • • •                                                                                                    | accarges and accarges and accarges and accarges and accarges and accarges and accarges accarges accarg | amd64 (official)<br>(def (official)<br>(a cofficial)<br>(a cofficial)<br>(a cofficial)<br>(a cofficial)                                                                                                    |
| e is it is it i                                                                                                    | 2227 Energy parkages (4.5 oil)     223 Favory parkages (4.5 oil)     223 Favory parkages (4.5 oil)     223 Favory     224 Favory parkages name costative:     224 Favory     224 Favory     224 Favo      | D the tofficial<br>D 7.10 "Outpy" -<br>Deported                                                                                                    |
| Wetkape name centality     Wetkape name centality     Wetkape name                                                                                                    | eckage name contains Publicher 2 Search 0 and/of of other                                                                                                    | n sported                                                                                                    |
| A Star (12) Share (12) Share (14) Share (14) Share                                                                                                    | 000 (effor                                                                                                    | America (amona)                                                                                                    |
| Lawrence         Unitedation         Walkhold         Walkhold                                                                                                    | in Sel of 112 results First + New B + Last Ma Spa                                                                                                    | (100 (official)<br>tra                                                                                                    |
| A distribute Ubuntu packages using your own personal APT repository                                                                                                    | Nource Upleader Published Matus Series Section Built apported and the section Built apported and the section Built apported and the section Built apported and the section Built apported and the section Built apported approximately approximately approxima | D 7.64 Yeary' -                                                                                                    |
| d distribute Ubuntu packages using your own personal APT repository                                                                                                    | a Marrad - E 82 0 Guburbu) - Sardy1-ppa1 Numpeon 2000 00 01 Published Integral Like                                                                                                    | Cles. (official)                                                                                                    |
| d distribute Ubuntu packages using your own personal APT repository                                                                                                    | amarskildet - 1 15 dubutug - kardyt-opati Nonferlanger (1994 d) 12 Published Gutay Kda v Supported                                                                                                    | Deported                                                                                                    |
| A Mail 1984 and a Market and Second Second S                                                                                                    | a extense - 1.5 - sures 5(1) - bulurbul - handy 1 - post Automati 2008 do Ja Published Marky Sevel V 🔒 OB6 (office                                                                                                    | Olifical)                                                                                                    |
| and distribute Ubuntu packages using your own personal APT repository                                                                                                    | a Minest - 1346 5-patryl-apel. Nimpson 2006 01 06 Published Ontrop Stand                                                                                                    |                                                                                                    |
| nd distribute Ubuntu packages using your own personal APT repository                                                                                                    | The second second                                                                                                    |                                                                                                    |
| nd distribute Ubuntu packages using your own personal APT repository                                                                                                    |                                                                                                    |                                                                                                    |
| nd distribute Ubuntu packages using your own personal APT repository                                                                                                    |                                                                                                    |                                                                                                    |
| nd distribute Ubuntu packages using your own personal APT repository                                                                                                    |                                                                                                    |                                                                                                    |
| nd distribute Ubuntu packages using your own personal APT repository                                                                                                    |                                                                                                    |                                                                                                    |
| and the second second                                                                                                    | distribute Ubuntu packages using your own personal APT repositor                                                                                                    |                                                                                                    |
|                                                                                                    |                                                                                                    | repository, h                                                                                                    |
|                                                                                                    |                                                                                                    | repositor                                                                                                    |

In Launchpad c'è un modulo, chiamato PPA, che permette a chiunque di distribuire il software nei pacchetti per UBUNTU.

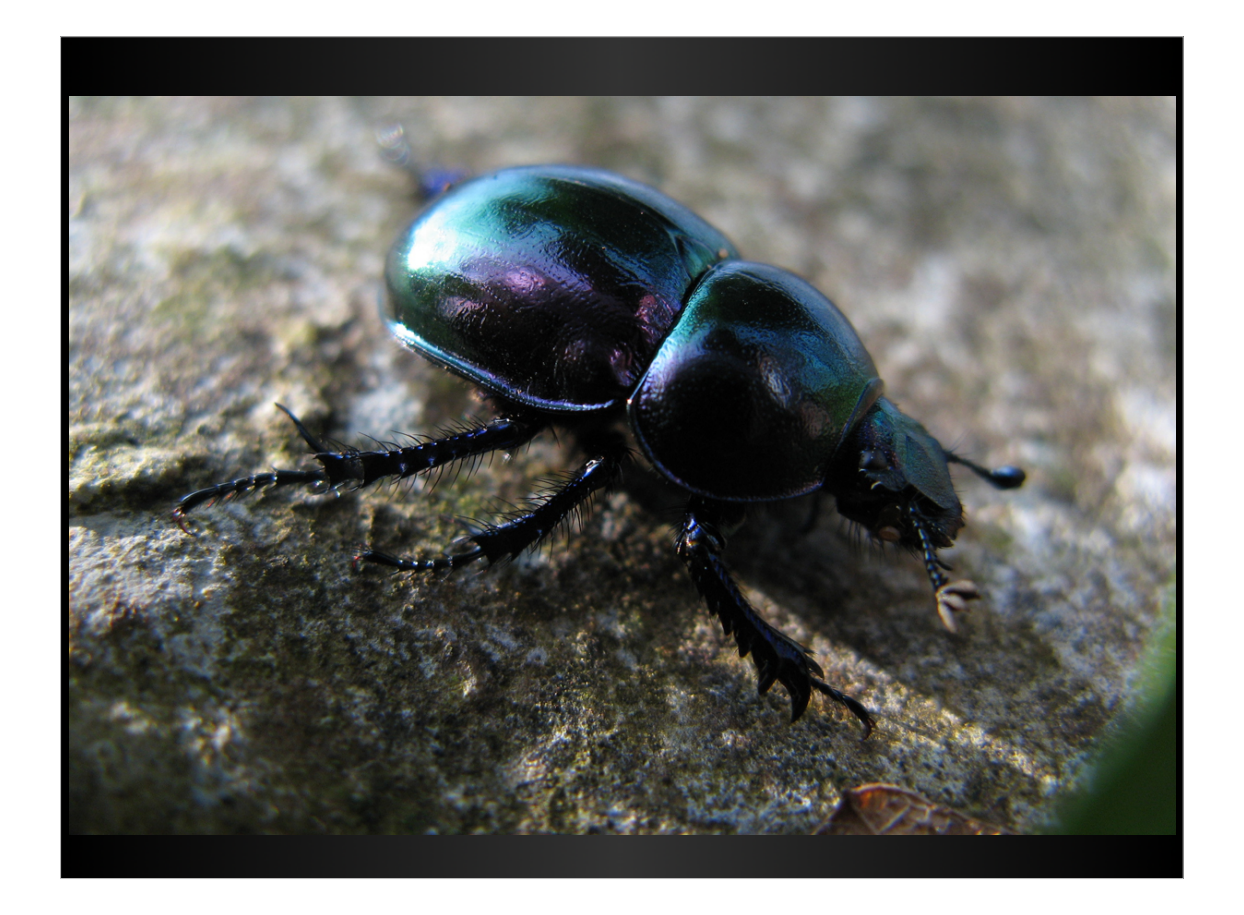

- Inoltre, per ogni progetto software che Launchpad ospita, c'è il Bug Tracking, ovvero il sistema per segnalare e risolvere i BUG.
- Cosa sono i BUG? I BUG, che in inglese significa bachi o scarafaggi, sono errori di programmazione ovvero situazioni in cui un programma non fa quello che ci aspettiamo che faccia.

| Tage 1       Tage 1                                                                                                    | General Anna A                                                                                                    |                                                                                          |                                        |      |
|----------------------------------------------------------------------------------------------------|----------------------------------------------------------------------------------------------------|------------------------------------------------------------------------------------------|----------------------------------------|------|
| Control     Reg     Departs     Unitedant       Buggs in Zope 3     Image: The Second part of the Second part of the Second part                                                                                                    | and a set of a set of |                                                                                          | and the second starting to be a second | _    |
| <section-header><section-header>         Statistical Control of the statistical control of the statistical conte statistical control of the statistical control of</section-header></section-header>                                               | Overview Code Bags                                                                                                    | Blueprints Translations                                                                  | Antonia Antonia                        | ***  |
| Subject in Zaces 3       Subject in Saces 3         Subject in Zaces 3       Subject in Saces 3         Subject in Zaces 3       Subject in Sace 3         Subject in Zaces 3       Subject in Sace 3         Subject in Zaces 3       Subject in Sace 3         Subject in Zaces 3       Subject in Sace 3         Subject in Zaces 3       Subject in Sace 3         Subject in Zaces 3       Subject in Sace 3         Subject in Sace 3       Subject in Sace 3         Subject in Sace 3       Subject in Sace 3                                                                                                    | Puere in Trans a                                                                                                    |                                                                                          |                                        |      |
|                                                                                                    | Bugs in Zope 3                                                                                                    |                                                                                          | Filters                                |      |
| <section-header><section-header><section-header>      Image: state state stat</section-header></section-header></section-header> | (by importance 1) Search                                                                                                    | Advanced search                                                                          | Assigned to me                         | 27   |
| Sector     Sector     Sector <td></td> <td></td> <td>New Unaccounted</td> <td>12</td>                                                                                                    |                                                                                                    |                                                                                          | New Unaccounted                        | 12   |
| Image: Start & Start & Start                                                                                                    | Key cor                                                                                                    | tacts                                                                                    | At bugs over reported                  | 96   |
| Anticide     Anticide     Antic                                                                                                    |                                                                                                    | Driver: Zope 3 Developers                                                                | Tags                                   |      |
|                                                                                                    | auficeast Table Second                                                                                                    | ity contact: Zope Security Team                                                          | bug-solution                           | 1    |
|                                                                                                    | - 35                                                                                                    | ups fixed elsewhere                                                                      | community<br>contant-types             | 1    |
|                                                                                                    | - 0 o                                                                                                    | pen CVE bugs - CVE reports<br>complete bugs can expire                                   | deferred                               | - 22 |
|                                                                                                    | - Us                                                                                                    | t all open bugs                                                                          | design<br>doc                          |      |
| Contraction     Contraction     Contracti                                                                                            | - 300                                                                                                    |                                                                                          | Realure+solution<br>(18m               | 1    |
| Latest: bugs reported         Latest: bugs function         memory function           Star stars to provide starting to the training to the training to the                                                                                                    | Negari a ta                                                                                                    |                                                                                          | Infrastructure<br>Issue                | -    |
| Latest bugs reported Latest bugs reported Latest bu                                                                                       |                                                                                                    |                                                                                          | enges                                  | 1    |
| Control of the second second sec                                                                                            | Latest bugs reported Latest                                                                                                    | bugs touched                                                                             | Task                                   | 10   |
| An and a speet deal by the full set of the speet of the speet of                                                                                             | Build Constant 2.5 on 64 be platform: Zope3 will not Constant april                                                                                                    | es seutoroxiser radio butter table locality emp-<br>al an 2008-06-28 by Marius Gedmines. | test-system                            | 3    |
|                                                                                                    | reported on 2008-07-04 by Ten Cook<br>@ #200328 20pe formile american reconstraint lacks by Stee                                                                                                    | water Samed Roeff, Japa 2, reported an 2000-09-14                                        | 2040                                   | 4    |
|                                                                                                    |                                                                                                    |                                                                                          |                                        |      |
|                                                                                                    |                                                                                                    |                                                                                          |                                        |      |
|                                                                                                    |                                                                                                    |                                                                                          |                                        |      |
|                                                                                                    |                                                                                                    |                                                                                          |                                        |      |
|                                                                                                    | ftware communities often share co                                                                                                    | de, meaning the same                                                                     | bugs can c                             | ro   |
| ftware communities often share code, meaning the same bugs can cro                                                                                                    | nt contexts.                                                                                                    |                                                                                          |                                        |      |
| ftware communities often share code, meaning the same bugs can cro<br>at contexts.                                                                                                    |                                                                                                    |                                                                                          |                                        |      |

Se vogliamo segnalare un Bug in Ubuntu, quindi, dovremo usare Launchpad.

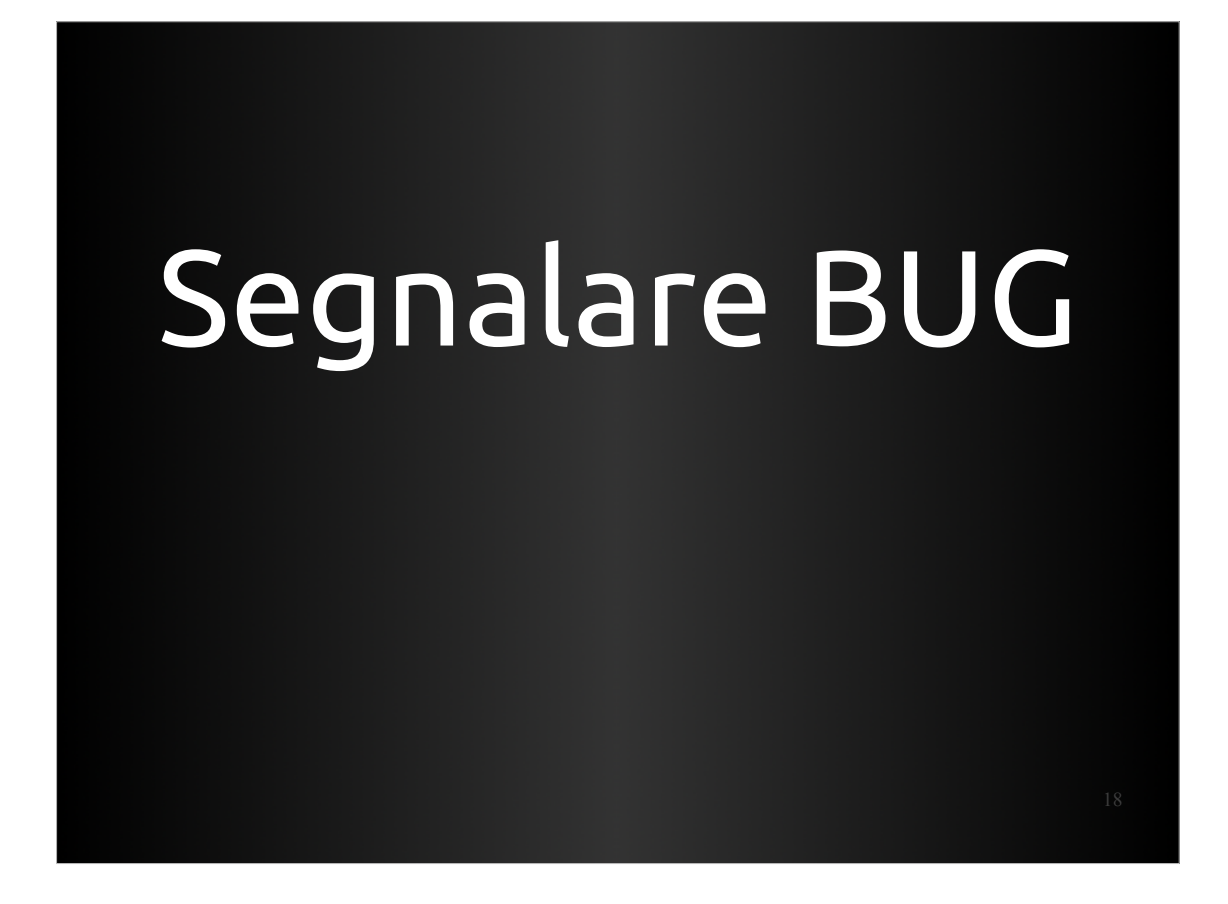

Vediamo quindi come segnalare un BUG.

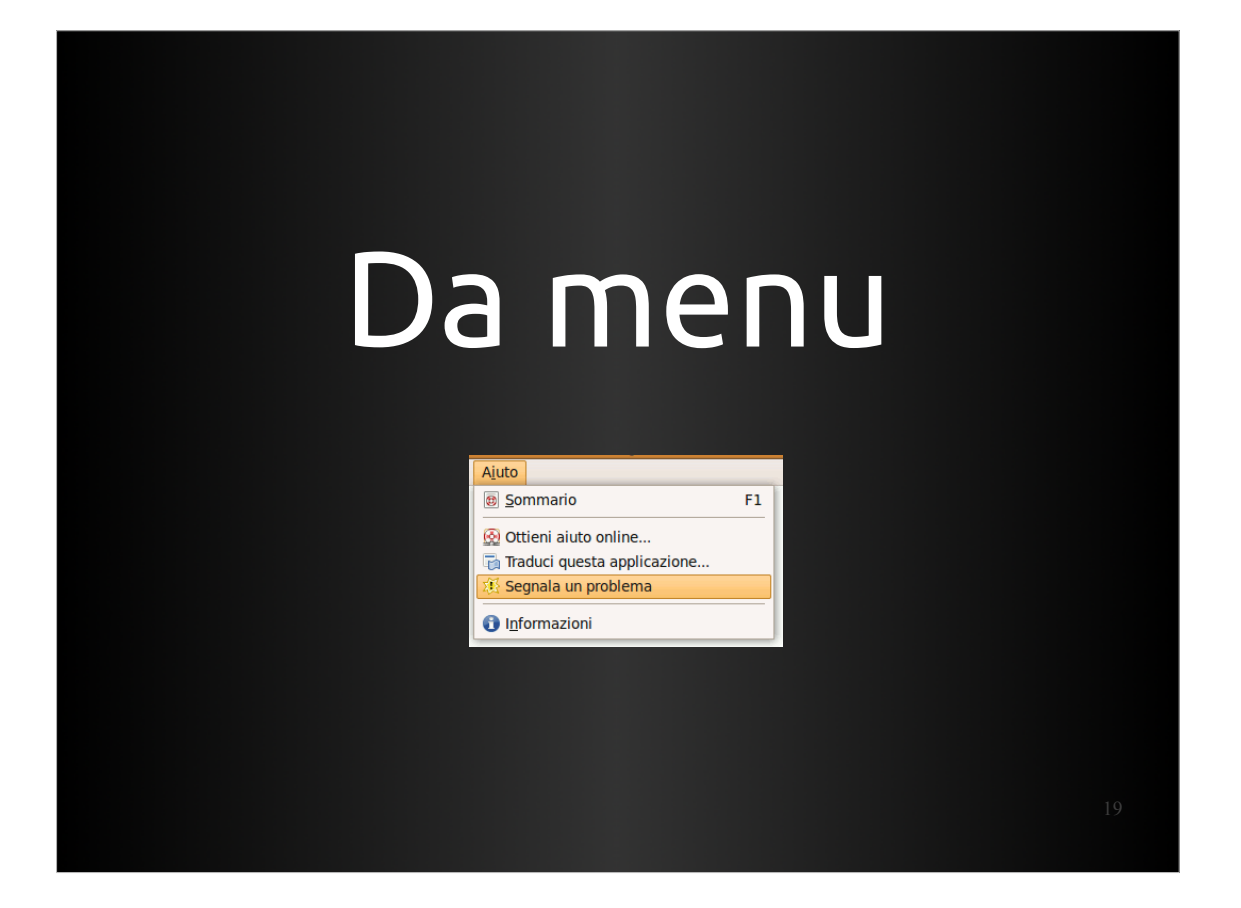

- Ci sono dei metodi automatici, che raccolgono per noi le informazioni sul nostro sistema.
- Il più semplice, quando le applicazioni lo permettono, è quello di usare il menù di Aiuto con la voce "Segnala un problema"

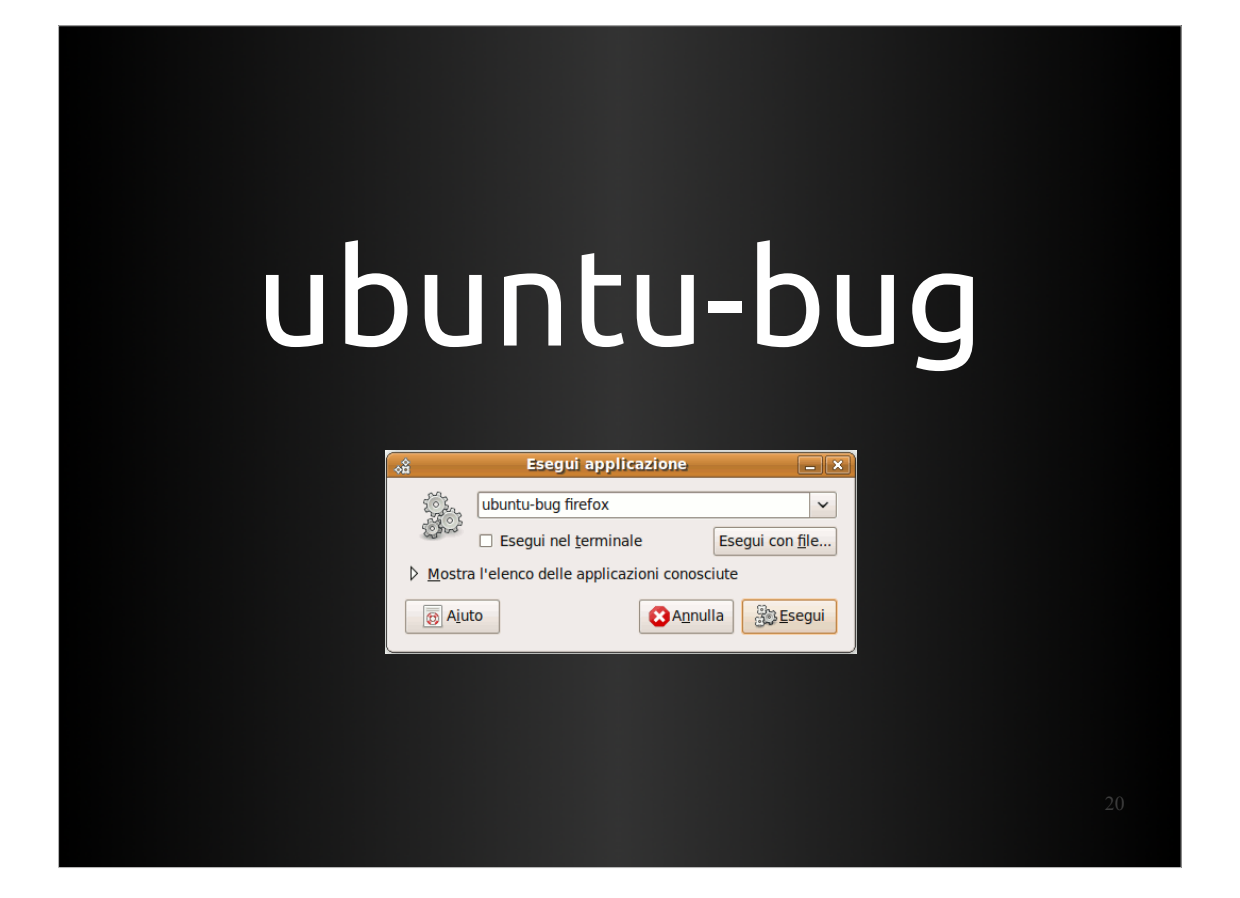

Questo non è sempre possibile, nelle versioni stabili viene disabilitato di solito. In alternativa si può utilizzare il comandu ubuntu-bug con il nome del pacchetto.

| ubu                                                  | ntı                | J-         | bu      | g         |    |
|------------------------------------------------------|--------------------|------------|---------|-----------|----|
| 0                                                    |                    | System M   | onitor  |           |    |
| <u>M</u> onitor <u>E</u> dit <u>V</u> iew <u>H</u> e | elp                | -          |         |           |    |
| System Processes Resource                            | ces File Systems   |            |         |           |    |
| Load averages for the last                           | t 1, 5, 15 minutes | 0.25, 0.72 | , 0.91  |           |    |
| Process Name                                         | Status             | % CPU      | Nice ID | Memory ^  |    |
| firefox                                              | Sleeping           | 0          | 0 5127  | 636.7 MiB |    |
| evince                                               | Sleeping           | 0          | 0 4954  | 167.0 MiB |    |
| 🔷 slrn                                               | Sleeping           | 0          | 0 17127 | 83.7 MiB  |    |
| 🔷 soffice.bin                                        | Sleeping           | 0          | 0 8978  | 80.9 MiB  |    |
| left rhythmbox                                       | Sleeping           | 2          | 0 19771 | 48.9 MiB  |    |
|                                                      |                    |            |         |           | 21 |

- E se non conosciamo il nome del pacchetto?
- ubuntu-bug funziona anche con il PID, l'identificativo numerico del programma che sta girando.
- Aprendo il system monitor (o usandi il comando ps da shell) è possibile ricavare il PID di un programma.

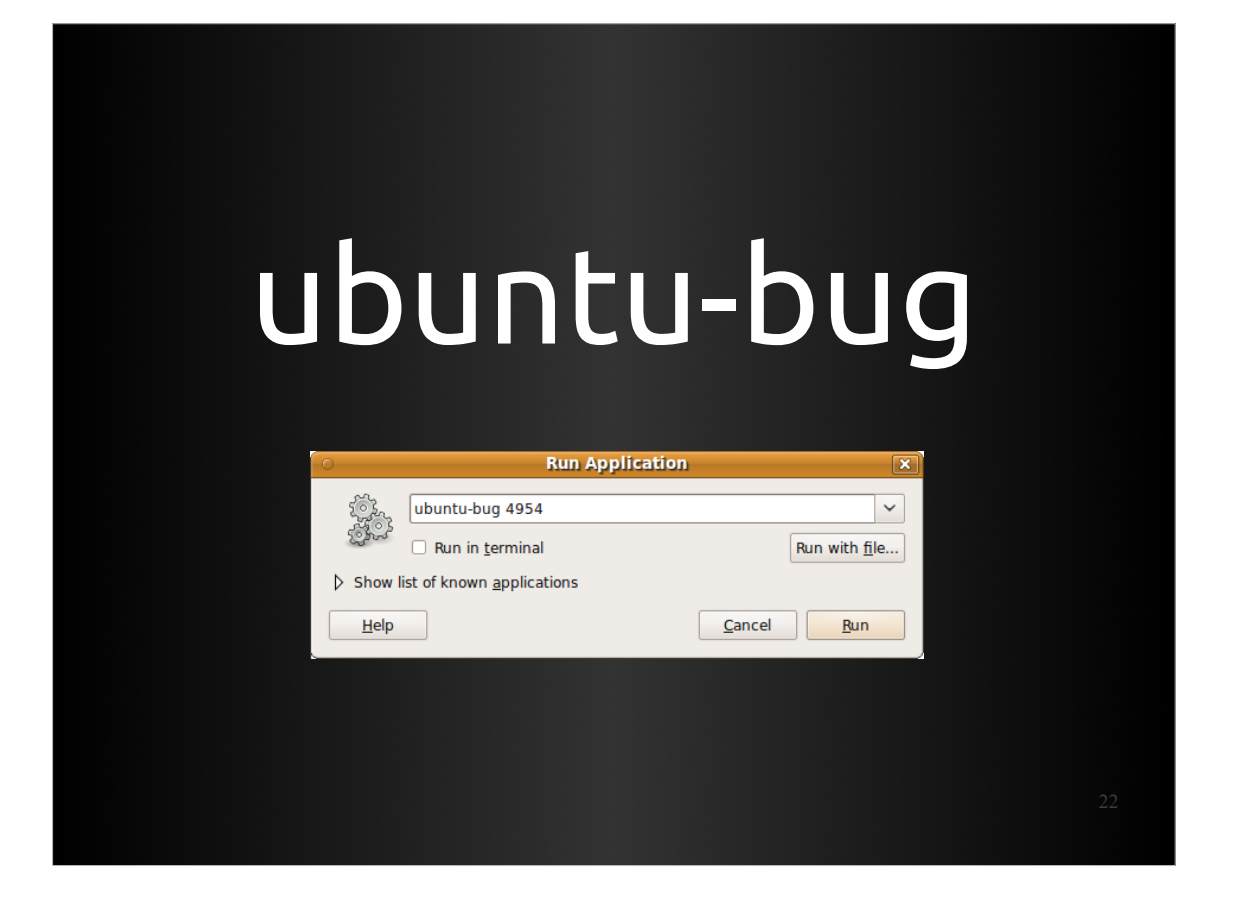

E quindi chiamare ubuntu-bug con quel numero. Il pacchetto che include il programma indicato verrà ricavato automaticamente.

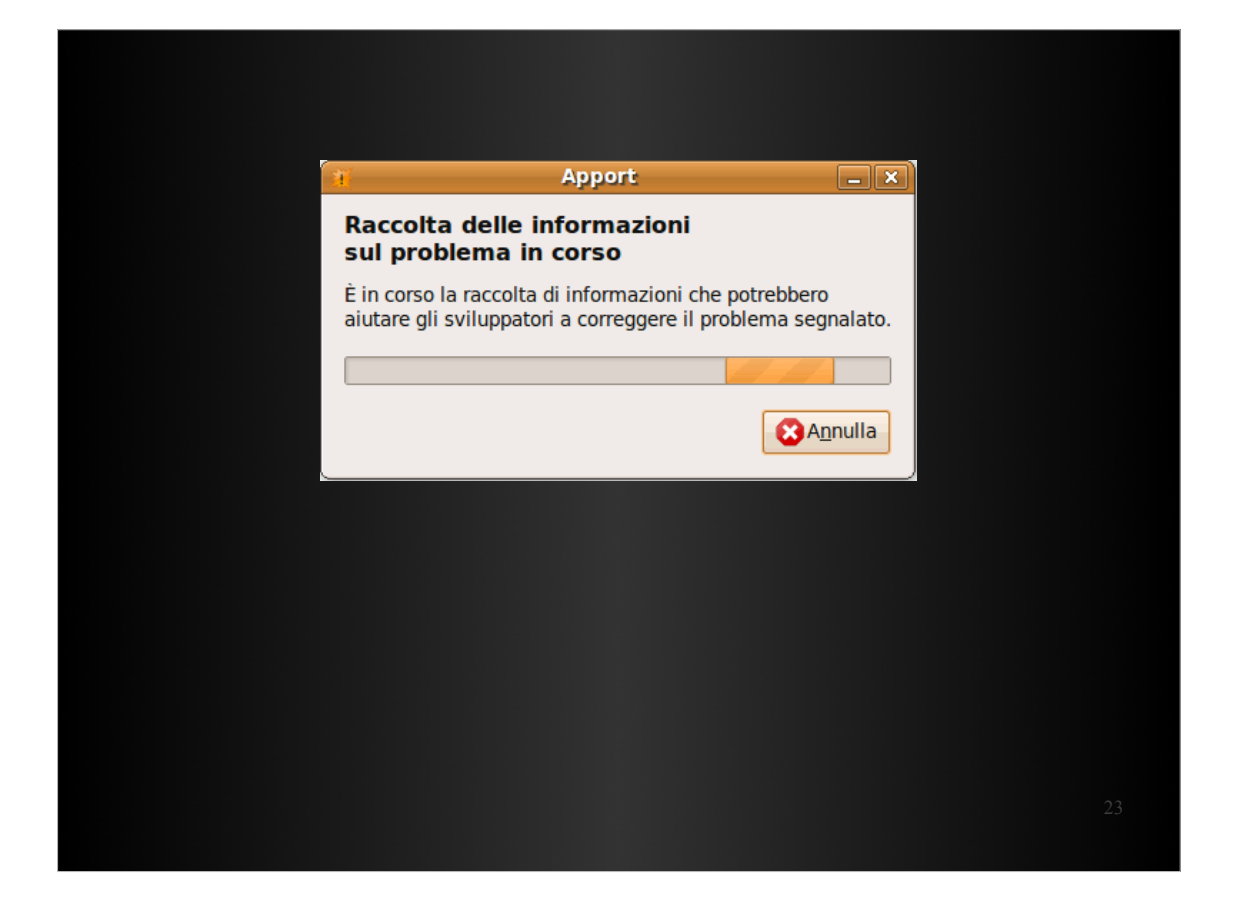

In ogni caso, partirà apport. Si tratta del cuore del sistema di segnalazione automatica dei bug di Ubuntu.

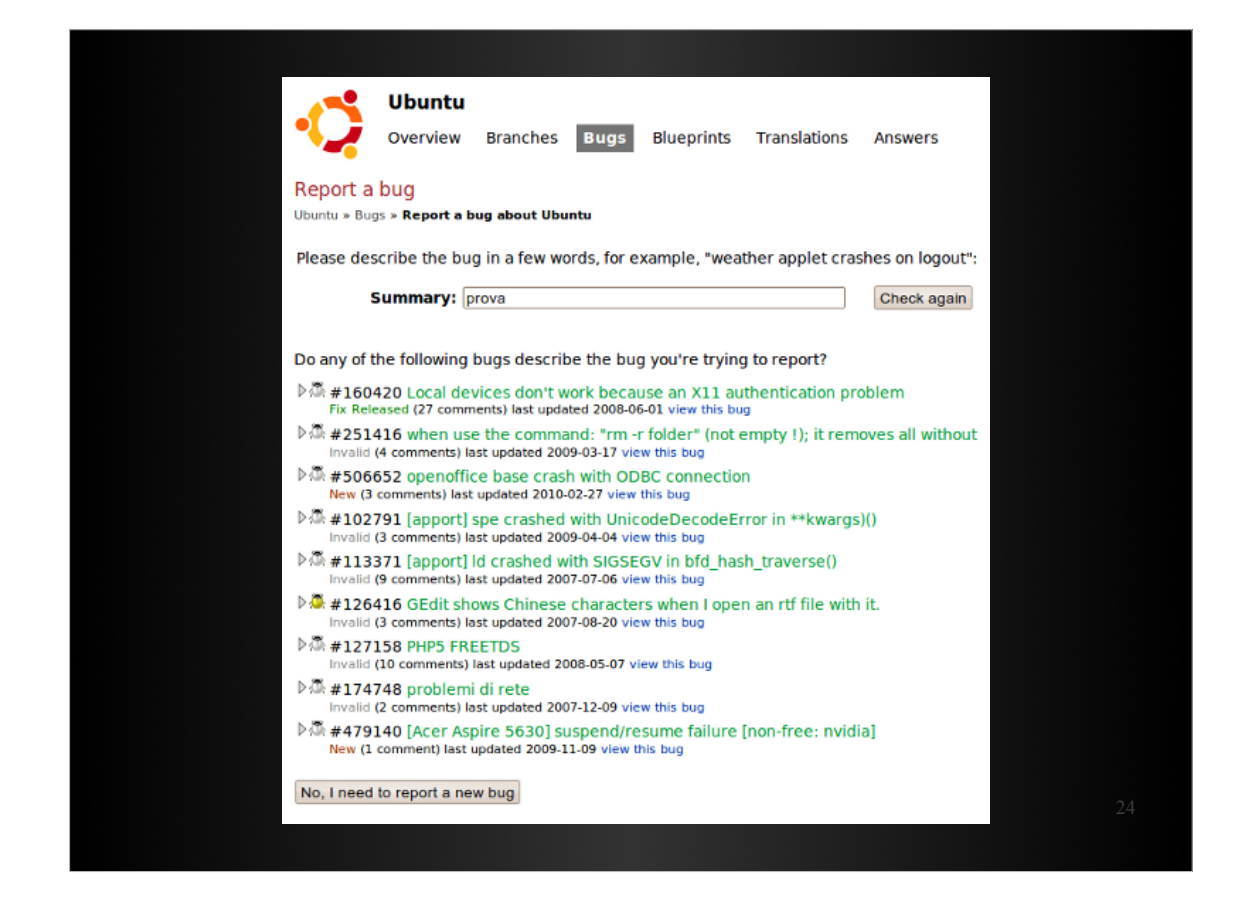

Verrà aperto automaticamente Launchpad, e verrà richiesto il Login se non siete già identificati.

- Dopodiché dovrete riempire il campo titolo, per mettere una descrizione sintetica del bug che avrete trovato.
- Immediatamente vi verranno mostrati dei Bug che "assomigliano" al vostro, nel tentativo di trovare un duplicato del bug che volete segnalare.

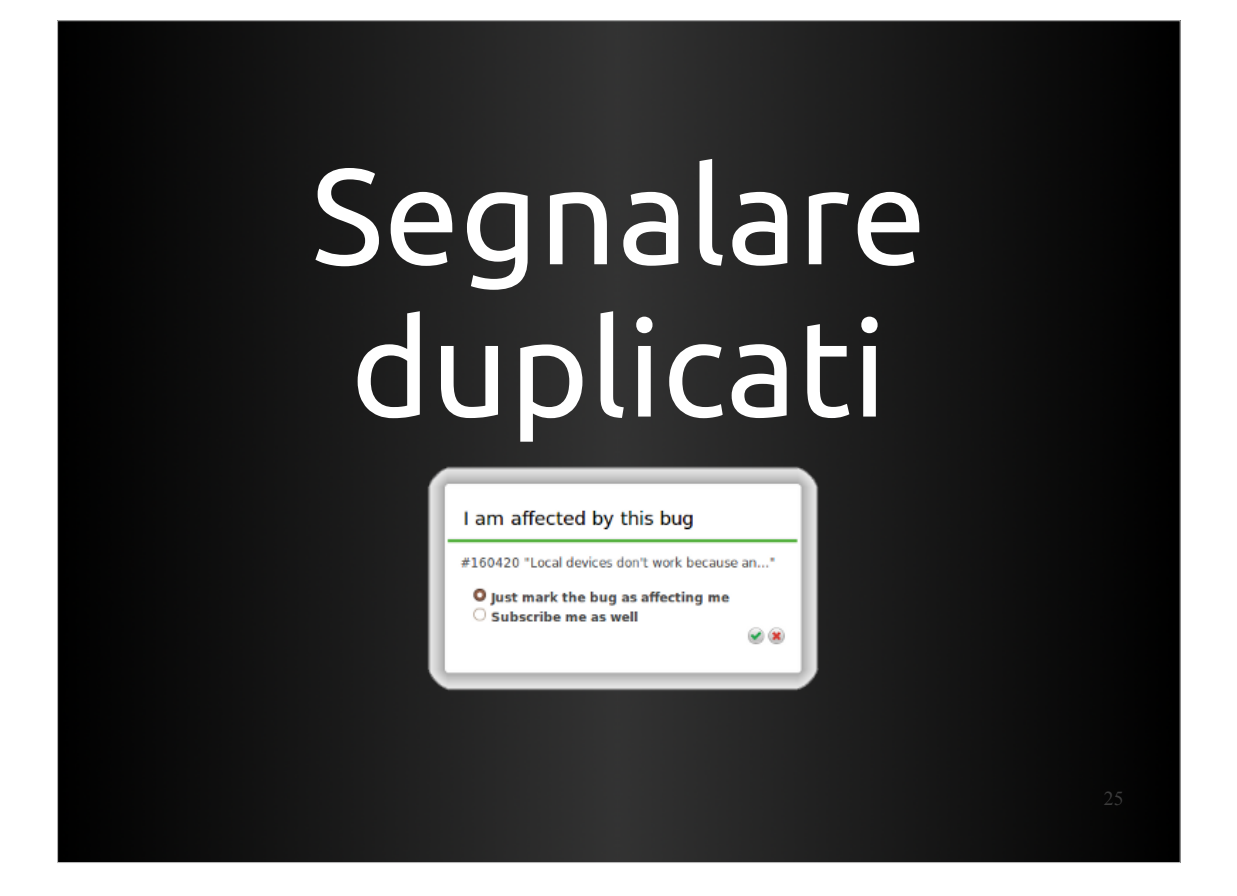

Se nella lista riconoscete un bug con gli stessi sintomi di quello che volevi segnalare voi potete marcare che anche voi siete affetti da questo bug.

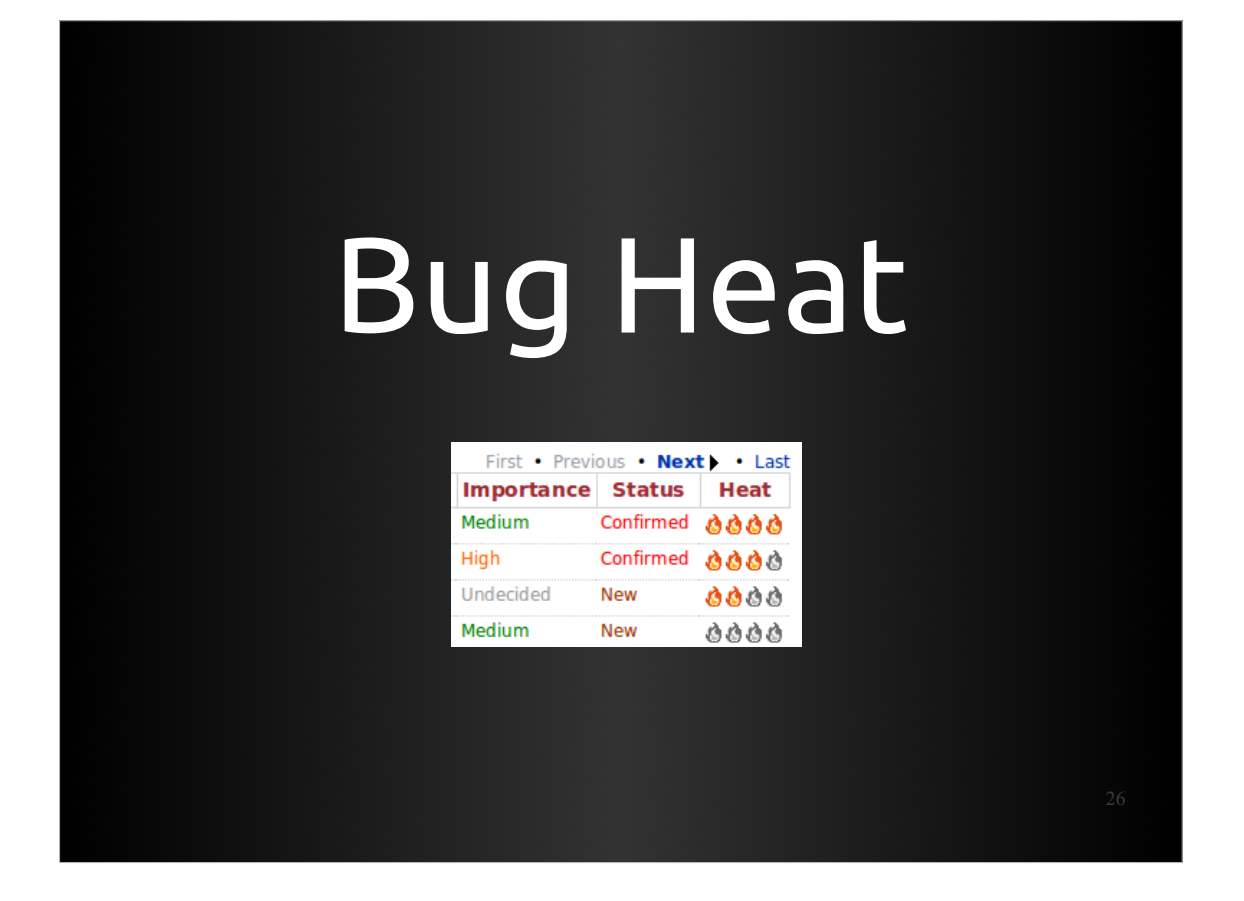

Questa è una pratica molto utile in quanto va ad aumentare il "calore" del BUG, ovvero va ad influenzare l'urgenza che caratterizzerà il BUG nella coda delle lavorazioni.

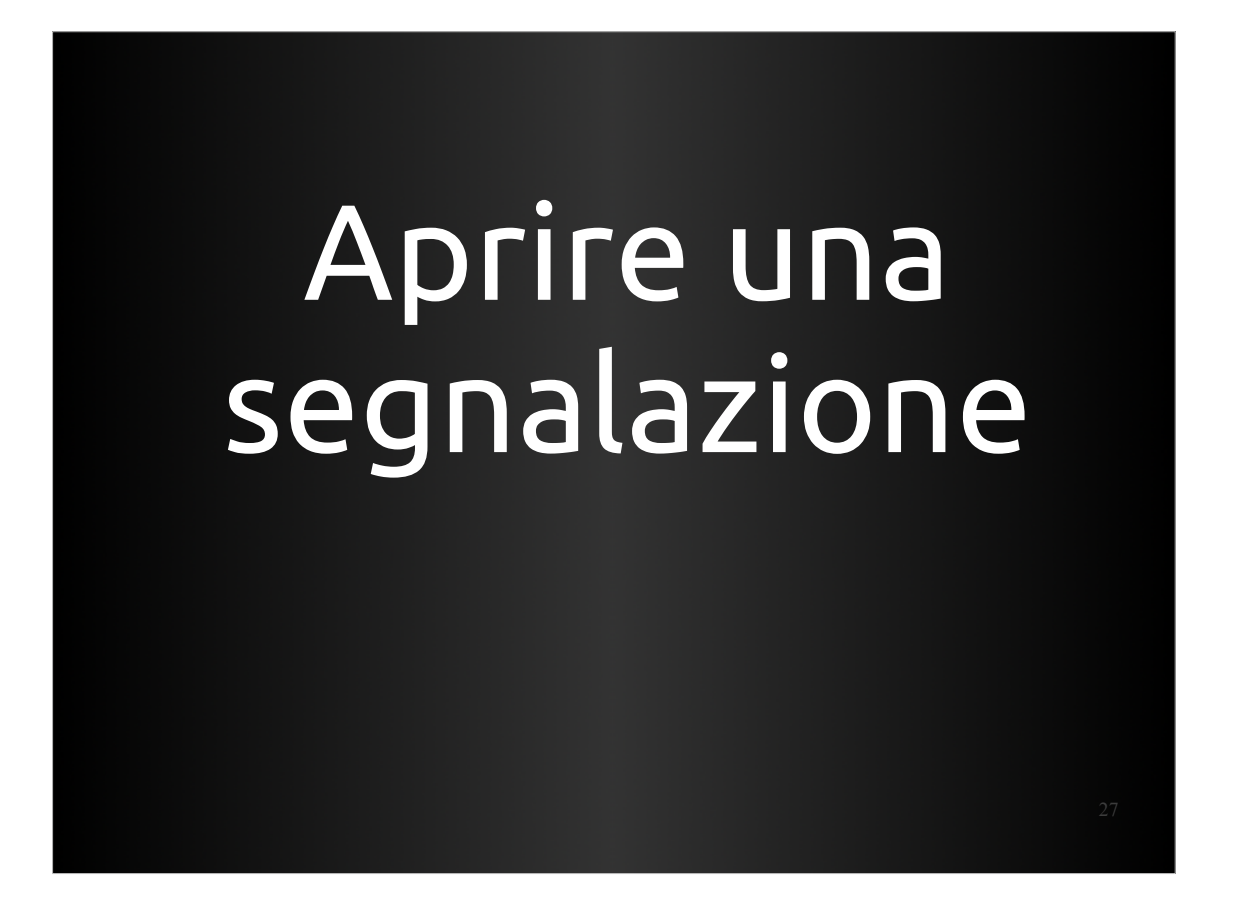

Facciamo invece il caso che non avete trovato un BUG duplicato, occorrerà aprire una segnalazione.

| Summary:                                                                                                    |    |
|----------------------------------------------------------------------------------------------------|----|
| Titolo di prova                                                                                                    |    |
| Further information:                                                                                                    |    |
| descrizione del problema                                                                                                    |    |
|                                                                                                    |    |
|                                                                                                    |    |
|                                                                                                    |    |
|                                                                                                    |    |
|                                                                                                    |    |
|                                                                                                    |    |
|                                                                                                    |    |
|                                                                                                    |    |
|                                                                                                    |    |
| Ubuntu guidelines:<br>Please include, if possible:                                                                                                    |    |
| The source package you found the bug in, for help see https://wiki.ubuntu.com/Bugs/<br>FindRightPackage .                                                                                                    |    |
| <ol> <li>The release of Ubuntu you are using, via 'lsb_release -rd' or System -&gt; About Ubuntu.</li> <li>The version of the package you are using, via 'apt-cache policy packagename' or by<br/>checking in Synaptic.</li> <li>What you expected to happen<br/>4) What happened instead</li> </ol> |    |
| A lot of this information is gathered when you use an application's 'Report a Problem' feature. See https://help.ubuntu.com/community/ReportingBugs for instructions.                                                                                                    |    |
| The Ubuntu community has also created debugging procedures for a wide variety of<br>packages at https://wiki.ubuntu.com/DebuggingProcedures . Following the debugging<br>instructions for the affected package will make your bug report much more complete.<br>Thanks!                              |    |
| □ This bug is a security vulnerability<br>The security contact for Ubuntu, 📇 Ubuntu Security Team, will be notified.                                                                                                    |    |
| Extra options                                                                                                    | 28 |

Occorrerà inserire una descrizione di quello che è accaduto: cosa ci aspettavamo e cosa invece abbiamo ottenuto.

I passi devono essere chiari e schematici per rendere possibile la riproduzione del bug da parte di altre persone.

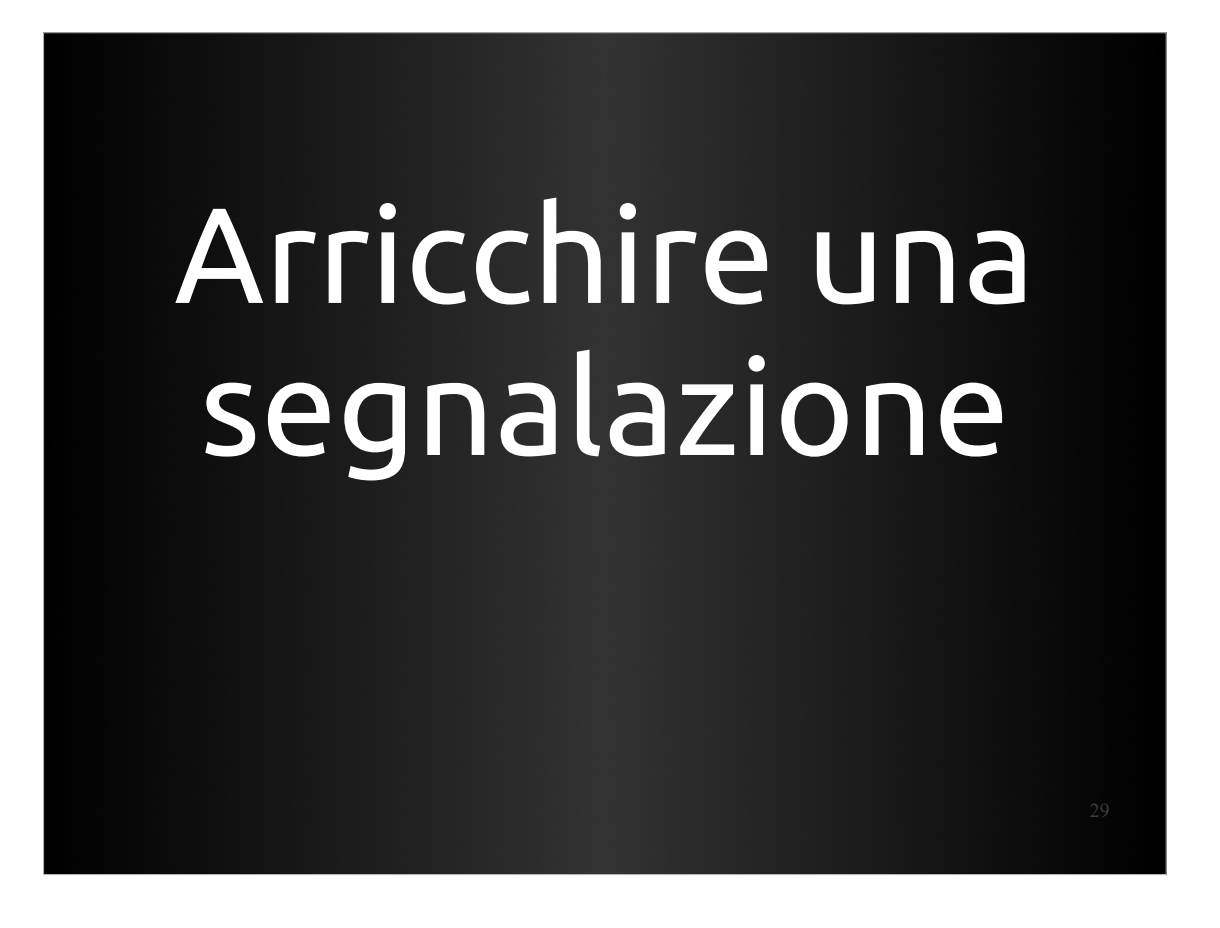

Una volta segnalato il Bug, se non lo si è fatto partendo da un sistema automatico ma direttamente dall'interfaccia web di Launchpad è possibile arricchirlo.

| Ubuni<br>Overvie                                                                                                    | tu<br>ew Code Bugs Blt                                                                                                    | eprints Translations <b>An</b> | wers                                                                                    |           | 🚇 xdatap1 • Log Out                                                                                                    |
|----------------------------------------------------------------------------------------------------|----------------------------------------------------------------------------------------------------|--------------------------------|-----------------------------------------------------------------------------------------|-----------|----------------------------------------------------------------------------------------------------|
| Joining an                                                                                                    |                                                                                                    | ers on the room                | are not shown                                                                           | 0         | This report is public 🖉                                                                                                    |
| Reported by 🗟 Paolo Samm<br>This bug affects you                                                                                                    | icheli on 2010-09-06                                                                                                    |                                |                                                                                         | 6666      | <ul> <li>Aark as duplicate</li> <li>Convert to a question</li> <li>Link a related branch</li> <li>Link to CVE</li> </ul>                                                                                                    |
| Affects                                                                                                    | Status                                                                                                    | Importance                     | Assigned to                                                                             | Milestone |                                                                                                    |
| Comparing the end of the end of the end | Confirmed<br>Also affects distrib<br>mpathy<br>Case ID: emp-004<br>doesn't shown people on that rou<br>10.10<br>Itu 10.10 "Maverick Meerkat" - E<br>190-Tuburkut<br>386<br>Ubuntu 2.6.35-19.28-generic 2<br>9-generic 1686<br>in cdrom dialout ipadmin plugde | Medium                         | one<br>ollect 631423<br>i nel terminale Ese<br>Ielle applicazioni conosciute<br>Annulla | Legui     | <ul> <li>● Unsubscribe</li> <li>♥ Subscribe someone else</li> <li>Subscribers</li> <li>▲ Paolo Sammicheli</li> <li>●</li> <li>▲ Angel Abad</li> <li>Also notified</li> <li>▲ Alejandro J. Alvarez S.</li> <li>▲ Ashani Holland</li> <li>▲ Brian Curtis</li> <li>▲ Brian Curtis</li> <li>▲ Bruno Garcia</li> <li>▲ CRC</li> <li>▲ Charlie_Smotherman<br/>(porthose)</li> <li>▲ Conrand J. Sabatier</li> <li>▲ Debian PTS</li> <li>▲ Dorann2</li> <li>▲ Ed</li> <li>▲ Franko Fang</li> <li>▲ Hiagawa</li> <li>▲ JamS007</li> </ul> |
|                                                                                                    |                                                                                                    |                                |                                                                                         |           |                                                                                                    |

Il comando apport-collect permette di aggiungere al numero bug indicato informazioni del proprio sistema.

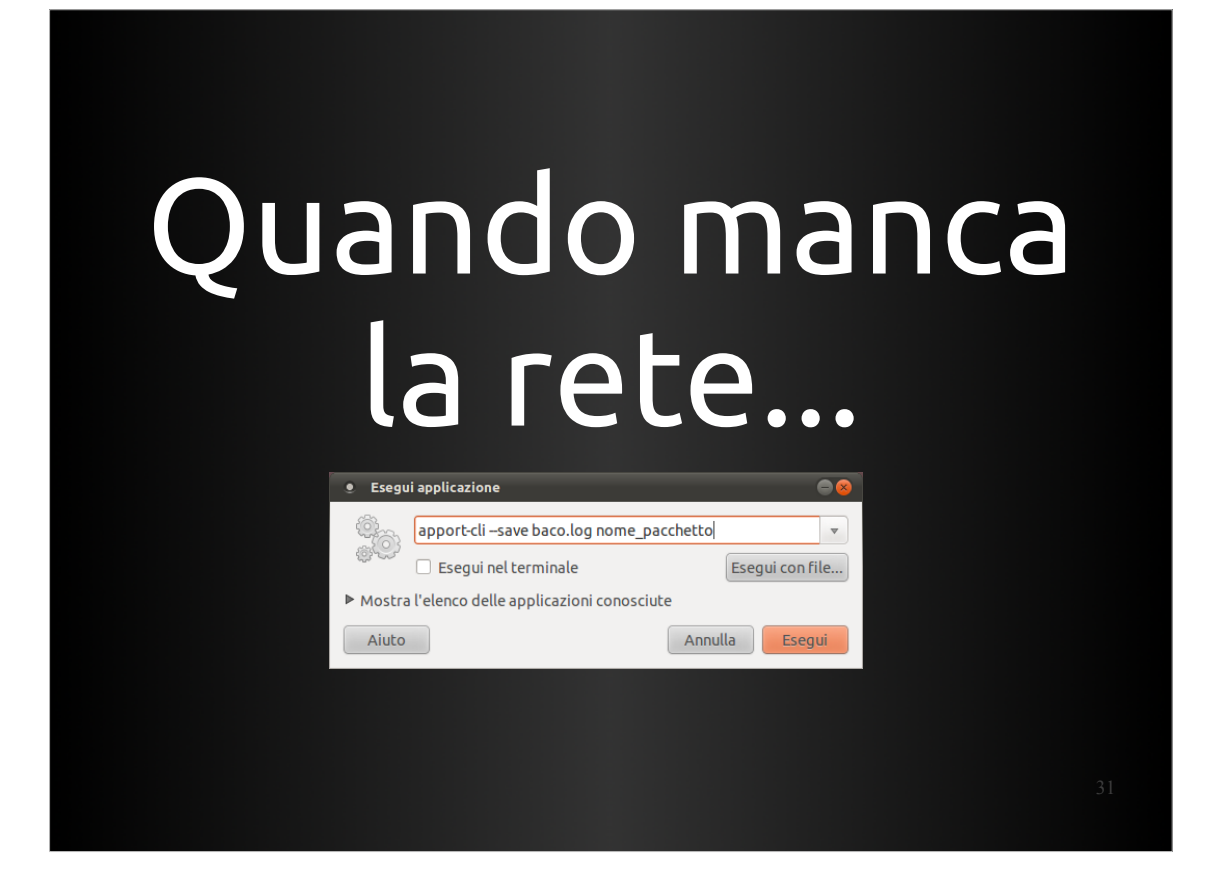

- Capita poi che il sistema affetto dal bug non possa accedere alla rete. Come fare?
- Il comando apport-cli permette di salvare le informazioni su FILE. Spostando il file su un sistema Ubuntu connesso alla rete è possibile inviare poi tale segnalazione, sempre usando il comando apport-cli.

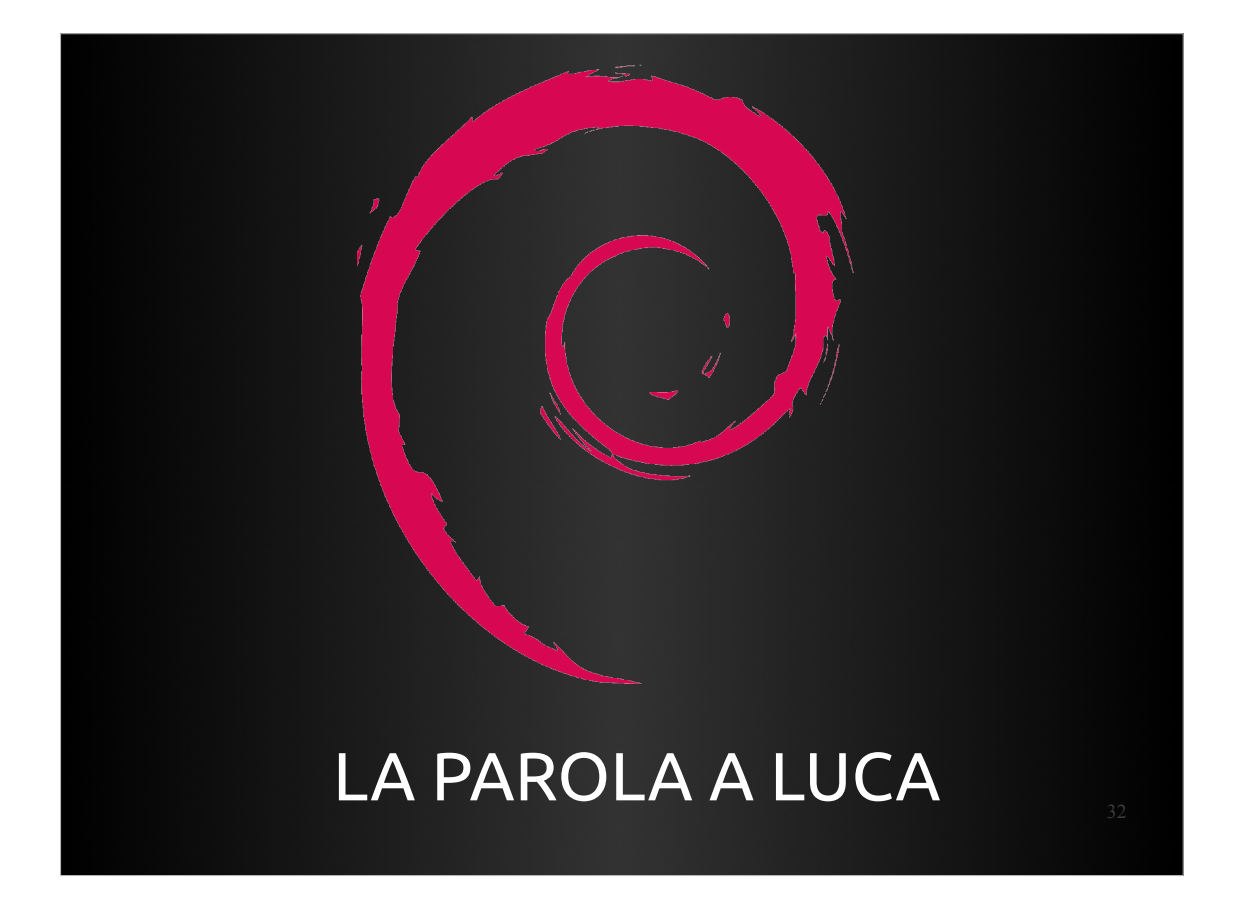

Vediamo adesso come si svolge il processo di segnalazione in un sistema Debian e poi proveremo a riportare un Bug dal vivo.